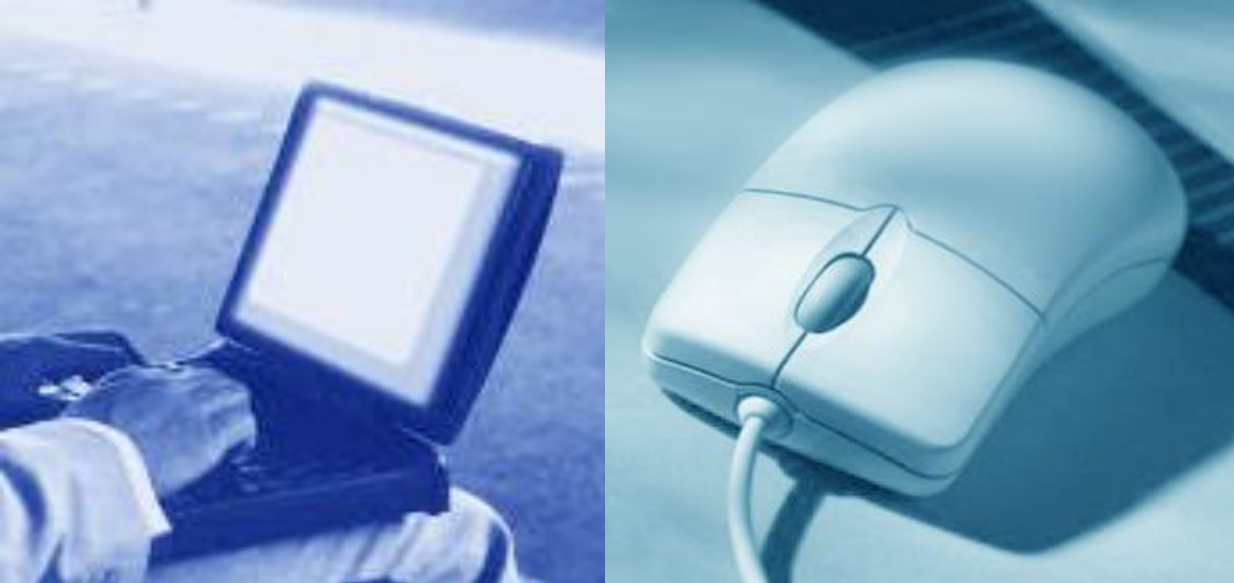

|       | ••••  | • • • • • • | • • • • • • • | •••••         |       | • • • • • • • | • • • • • • • • | •••••  |       | •••••         |       | •••• |
|-------|-------|-------------|---------------|---------------|-------|---------------|-----------------|--------|-------|---------------|-------|------|
|       | ••••  |             |               | • • • • • • • |       |               |                 |        |       | • • • • • • • |       | •••• |
|       |       |             |               |               |       |               |                 |        |       |               |       | •••  |
|       |       |             |               |               |       |               |                 |        |       |               |       |      |
| ••••• | ••••• |             |               | •••••         | ••••• | ••••••        | •••••           | •••••• | ••••• | •••••         | ••••• |      |

# SHIFT 操作マニュアル(事業者編)

### 平成22年7月

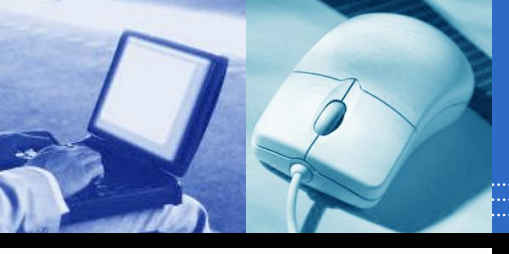

# SHIFTで作成されるホームページ:構成

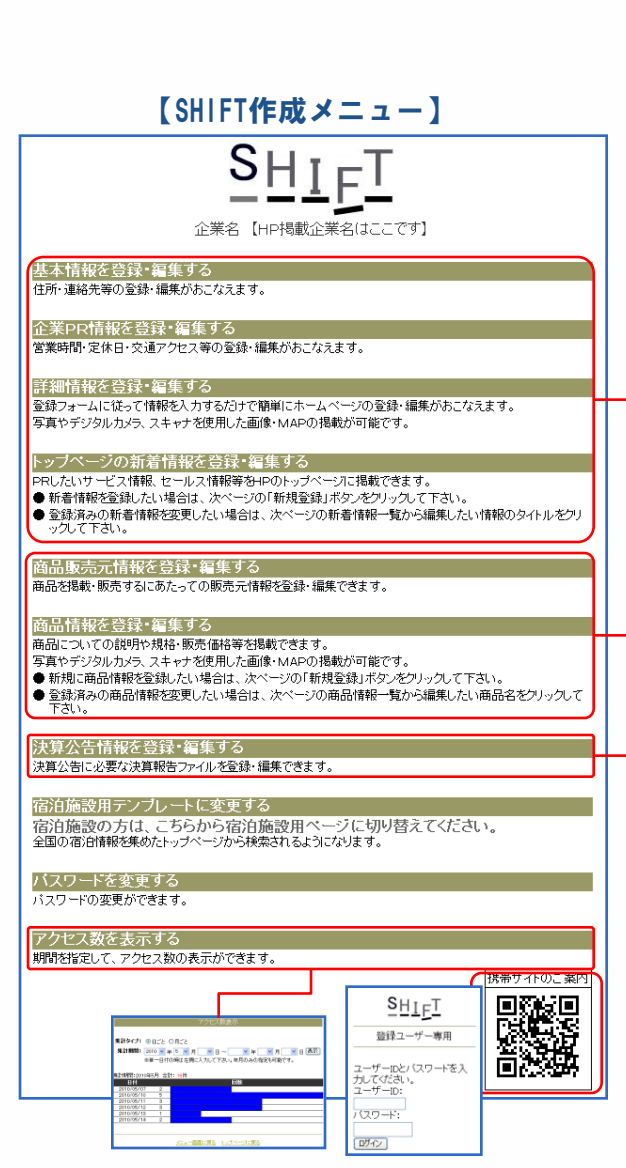

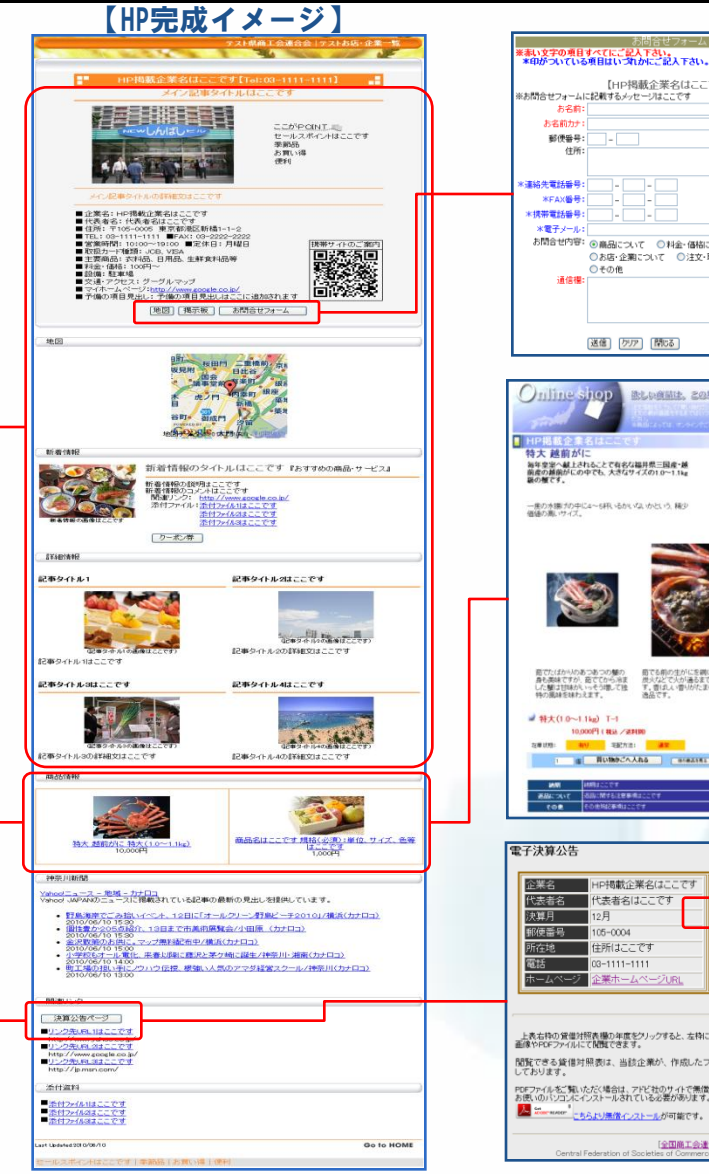

|                                                                                                    | HP掲載企業名はここです 掲示板                                                                                                    |
|----------------------------------------------------------------------------------------------------|----------------------------------------------------------------------------------------------------|
|                                                                                                    | (トッカになどる)(研修パー・パにたどる)(物理時代の)(管理用)                                                                                                    |
|                                                                                                    | 公理教師に反するもの、講師中福と解除される内容については期時期時以北にます                                                                                                    |
| です]                                                                                                    | ( <u>((),(),(),(),()</u> )                                                                                                    |
|                                                                                                    | ※名記事のタイルをクリックするとタイルトに詳細が表示されます。                                                                                                    |
|                                                                                                    | - てすとです (男性-40代) 2010/01/05 1655                                                                                                    |
|                                                                                                    | URL: http://whoo.or.jp                                                                                                    |
|                                                                                                    | ■非認知数は1回日 ■実験と利用 ■一人当たり予算3000円位でした。<br>■オススン理(5時間):======                                                                                                    |
|                                                                                                    |                                                                                                    |
| -                                                                                                    | (4.44.44.44.44.44)                                                                                                    |
| <u>M</u>                                                                                                    | 20回2年2回2                                                                                                    |
|                                                                                                    | **************************************                                                                                                    |
|                                                                                                    |                                                                                                    |
|                                                                                                    | - 以下のフォームから自分の技能に帯が後近・特別することができます -                                                                                                    |
|                                                                                                    | 204 mm = 50m0 1/2/2 mp (2/2/2                                                                                                    |
| ころいて 〇サービスについて                                                                                                    | 「「「「「現代書き込む」                                                                                                    |
| 取引について ○予約について                                                                                                    | (トッカにちどる) ((中国ページスにちどる) (新聞時代表) (管理用)                                                                                                    |
|                                                                                                    |                                                                                                    |
| ~                                                                                                    |                                                                                                    |
|                                                                                                    |                                                                                                    |
|                                                                                                    |                                                                                                    |
| 2                                                                                                    |                                                                                                    |
|                                                                                                    |                                                                                                    |
|                                                                                                    |                                                                                                    |
|                                                                                                    |                                                                                                    |
|                                                                                                    |                                                                                                    |
|                                                                                                    | ● 送粮a支也(2)店法:                                                                                                    |
| 92E950891 E                                                                                                    | - w// water-water                                                                                                    |
|                                                                                                    | HP掲載企業名はここです                                                                                                    |
| and the state of the second                                                                                                    |                                                                                                    |
| EVER D                                                                                                    | ●お支払い方法について                                                                                                    |
|                                                                                                    | 銀行振込先払い                                                                                                    |
|                                                                                                    | 銀行名はここです 支店名はここです 普通 口座番号 123456                                                                                                    |
| 1 Alexandre                                                                                                    | 口座名義はここです。                                                                                                    |
| the seller                                                                                                    | 37934+07/137/2                                                                                                    |
|                                                                                                    | ◆ State CUVC                                                                                                    |
|                                                                                                    | つんまで 4んまで みんまで                                                                                                    |
|                                                                                                    | 市内 500 600 700                                                                                                    |
|                                                                                                    |                                                                                                    |
|                                                                                                    | 2010.0.000.0                                                                                                    |
|                                                                                                    | 2017-POPULA Law C 9                                                                                                    |
|                                                                                                    | 送料の説明はここです                                                                                                    |
|                                                                                                    | ◆その他特記事項                                                                                                    |
|                                                                                                    | 特記事項はここです                                                                                                    |
| 64                                                                                                    |                                                                                                    |
| -                                                                                                    | 会社名 HP掲載企業名はここです                                                                                                    |
| the second second second                                                                                                    | 代表者名 代表者名はここです                                                                                                    |
|                                                                                                    | 105-0004                                                                                                    |
| HAPPENEL MPT 141                                                                                                    | 住所はここです                                                                                                    |
| このせ、 新鮮で美味しい蟹でなってい で焼きま (ば味わえない芝居の料理                                                                                                    | ₹ 28 00-1111-1111<br>E A X 00-2000-2000                                                                                                    |
| SGLV THURKI.                                                                                                    |                                                                                                    |
|                                                                                                    | おきについての                                                                                                    |
|                                                                                                    | 詳じい情報を見る                                                                                                    |
| BANKAY BARCALORNATETA                                                                                                    | [NICS]                                                                                                    |
|                                                                                                    |                                                                                                    |
| BURNISSEN                                                                                                    |                                                                                                    |
|                                                                                                    |                                                                                                    |
| A 310 Microsoft                                                                                                    | 20 http://www.utraindui.org/02/02100100014/011/0309/92/56.pd - West 📰 🔟 🔀                                                                                                    |
| * DEALSON I                                                                                                    | (a) (a) + (a) trap/ress disk is an ap/0/0700 (b) (b) (b) (b) (b) (b) (b) (b) (b) (b)                                                                                                    |
|                                                                                                    | Congle 8 • ■ 01 - 2 0 • 3 • • • • • • • • • • • • • • • • •                                                                                                    |
|                                                                                                    | 来O天- · · · · · · · · · · · · · · · · · · ·                                                                                                    |
|                                                                                                    | (a) 40 (g) trap://www.shadadaia.g. 40/00.                                                                                                    |
|                                                                                                    | 10 10 0 0 1 11 0 0 0 0 1 1 1 1 1 1 1 1                                                                                                    |
|                                                                                                    |                                                                                                    |
| · · · · · · · · · · · · · · · · · · ·                                                                                                    |                                                                                                    |
| 決質公告   公開                                                                                                    | (f) and over                                                                                                    |
| 0000 (F 19)                                                                                                    | 12 (0.4                                                                                                    |
| 20094-08 20044                                                                                                    | 199449 00.1111 (19944) (0.1111)                                                                                                    |
| 2000 T IX 2000 /(                                                                                                    | 17/24                                                                                                    |
| 2007年度 2009/0                                                                                                    | 17/24 mmm                                                                                                    |
| 2006年度 2009/0                                                                                                    | 7/24                                                                                                    |
| 2005年度 2000/0                                                                                                    | 17 (9.4 (1978) 1.00.0 (1978) 1.00.0 (1978)                                                                                                    |
| 2009/0                                                                                                    | 1/1 4 1 4 1 4 1 4 4 1 4 4 1 4 4 1 4 4 1 4 4 1 4 4 4 4 4 4 4 4 4 4 4 4 4 4 4 4 4 4 4 4                                                                                                    |
| 小####***m~~                                                                                                    |                                                                                                    |
| 正来詳細へ                                                                                                    | 10100 10100 10100 10100 101000                                                                                                    |
|                                                                                                    | A B B LINIA DIMENSI<br>B B LINIA DI B B B B LINIA                                                                                                    |
| 記載している企業の賃借対照表を                                                                                                    | 8 A B 8 S 1000 (155889(981)) 500.00                                                                                                    |
| and the second second sec                                                                                                    | 8 (1)(1)<br>8 (1)(1)<br>8 (1)(1)<br>8 (1)(1)<br>8 (1)(1)<br>8 (1)(1)<br>8 (1)(1)<br>8 (1)(1)<br>8 (1)(1)<br>8 (1)(1)<br>8 (1)(1)<br>8 (1)(1)<br>8 (1)(1)<br>8 (1)(1)<br>8 (1)(1)(1)<br>8 (1)(1)(1)<br>8 (1)(1)(1)(1)(1)(1)(1)(1)(1)(1)(1)(1)(1)( |
| アイルを直接公開出来るシュテ                                                                                                    | ムを利用 ##### 10.00.0 ###### 10.00.0                                                                                                    |
| A CONTRACTOR OF A CONTRACT OF A CONTRACT OF |                                                                                                    |
| 記事なわている「Athin Panta いた                                                                                                    | 810784-0084000 124.001<br>8179-008 04.01                                                                                                    |
| MUNICALL ( LIGH MODE Medder J.D.).                                                                                                    | 1011-08484 (0.401<br>-0611-010469 (0.101                                                                                                    |
|                                                                                                    |                                                                                                    |
|                                                                                                    |                                                                                                    |
|                                                                                                    | <b>9</b>                                                                                                    |
| 음솘]<br>a and Industry, All Rights Processed                                                                                                    | 87 7860/cg                                                                                                    |
| <ul> <li>A solution and the served.</li> </ul>                                                                                                    | 1980-2                                                                                                    |
|                                                                                                    |                                                                                                    |

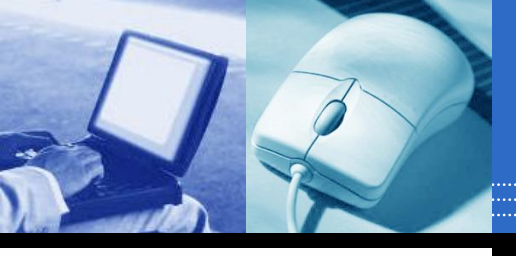

### ●登録画面への入り方(コミュニティ利用の場合)

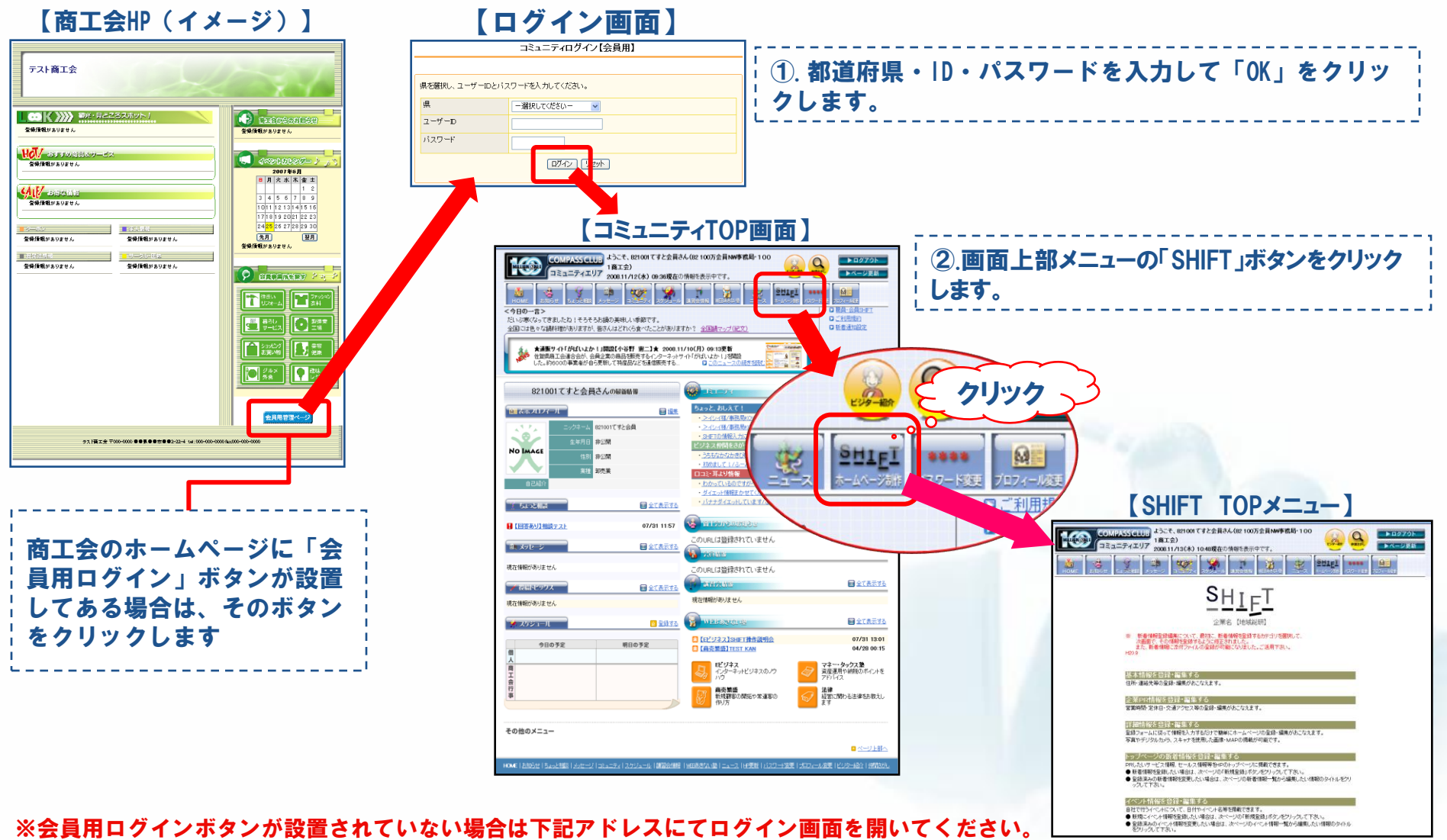

http://www.shokokai.or.jp/eshoko/asp/login\_kaiin.asp

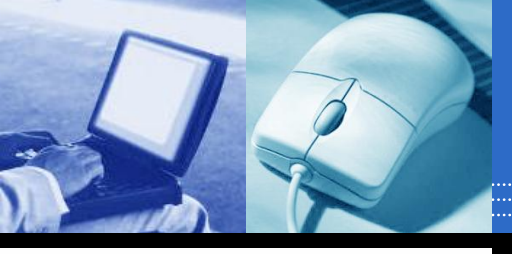

### ●登録画面への入り方(SHIFT単体利用の場合)

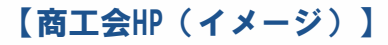

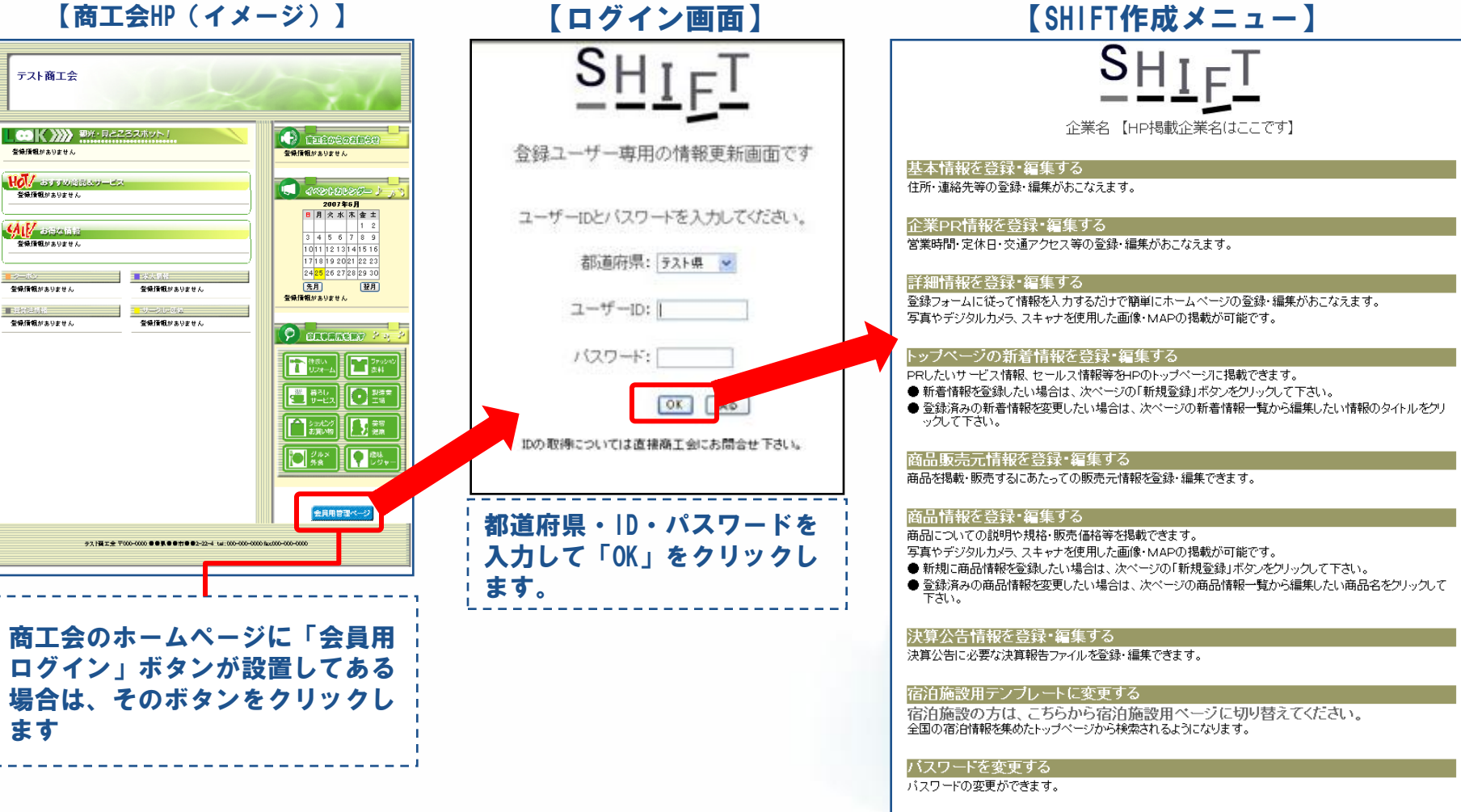

※会員用ログインボタンが設置されていない場合は下記アドレスにてログイン画面を開いてください。

http://www.shokokai.or.jp/asp/login.asp

トップページに戻る

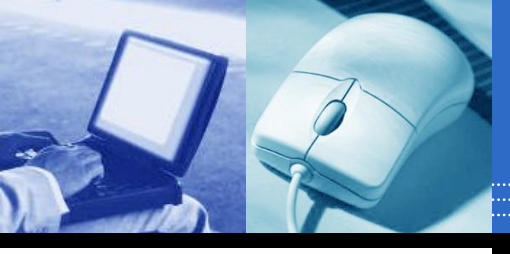

# TOP画面

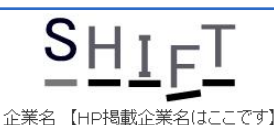

#### 基本情報を登録・編集する

住所・連絡先等の登録・編集がおこなえます。

#### 企業PR情報を登録・編集する

営業時間・定休日・交通アクセス等の登録・編集がおこなえます。

#### 詳細情報を登録・編集する

登録フォームに従って情報を入力するだけで簡単にホームページの登録・編集がおこなえます。 写真やデジタルカメラ、スキャナを使用した画像・MAPの掲載が可能です。

#### トップページの新着情報を登録・編集する

PRしたいサービス情報、セールス情報等をHPのトップページに掲載できます。

- 新着情報を登録したい場合は、次ページの「新規登録」ボタンをクリックして下さい。
- 登録済みの新着情報を変更したい場合は、次ページの新着情報一覧から編集したい情報のタイトルをクリックして下さい。

#### 商品販売元情報を登録・編集する

商品を掲載・販売するにあたっての販売元情報を登録・編集できます。

#### 商品情報を登録・編集する

商品についての説明や規格・販売価格等を掲載できます。

写真やデジタルカメラ、スキャナを使用した画像・MAPの掲載が可能です。 ● 新想に充足は教授したい場合は、ために、Wの「新想発行してかいて知り、

●新規に商品情報を登録したい場合は、次ページの「新規登録」ボタンをプリックして下さい。
●登録済みの商品情報を変更したい場合は、次ページの商品情報一覧から編集したい商品名をグリックして下さい。

#### 決算公告情報を登録・編集する

決算公告に必要な決算報告ファイルを登録・編集できます。

#### 宿泊施設用テンプレートに変更する

宿泊施設の方は、こちらから宿泊施設用ページに切り替えてください。 全国の宿泊情報を集めたトップページから検索されるようになります。

パスワートを変更する

パスワードの変更ができます。

アクセス数を表示する

期間を指定して、アクセス数の表示ができます。

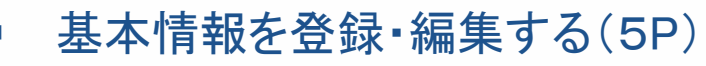

- 企業PR情報を登録・編集する(6P)
- 詳細情報を登録・編集する(7P)
- トップページの新着情報を登録・編集する(10P)
- 商品販売元情報を登録・編集する(11P)
- 商品情報を登録・編集する(12P)
- 決算公告情報を登録・編集する(15P)
- 宿泊用テンプレートに変更する(17P)
- パスワードを変更する(18P)
- アクセス数を表示する(19P)

、携帯版管理メニューのQRコード。 詳細は別途「SHIFT携帯版マニュアル」参照

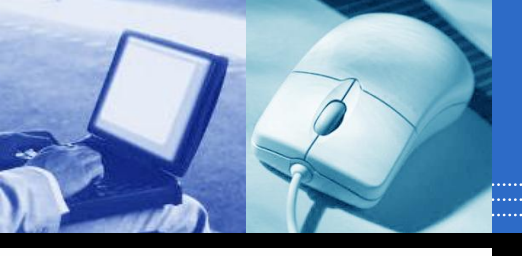

### ●基本情報を登録・編集する

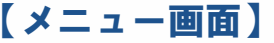

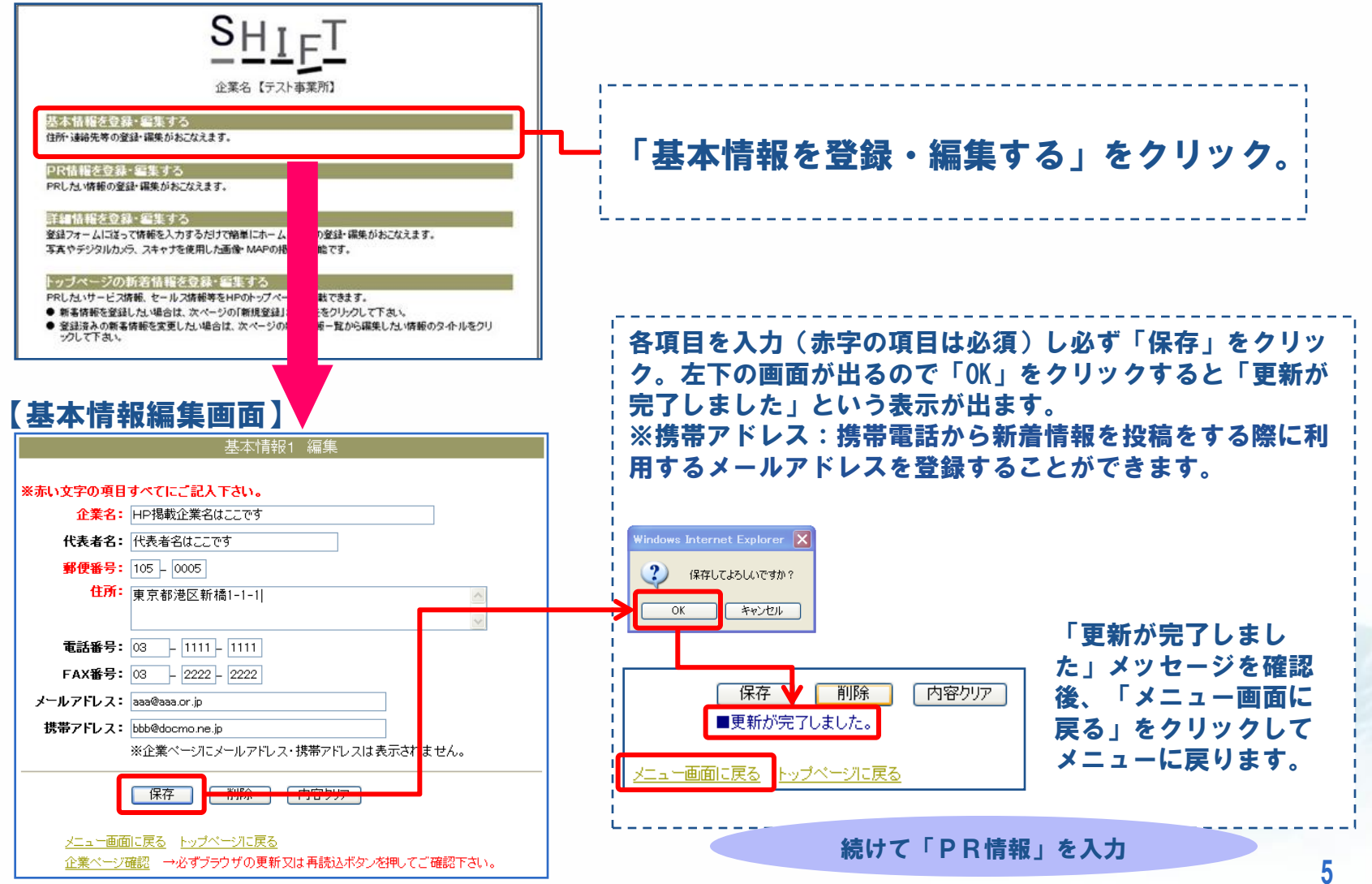

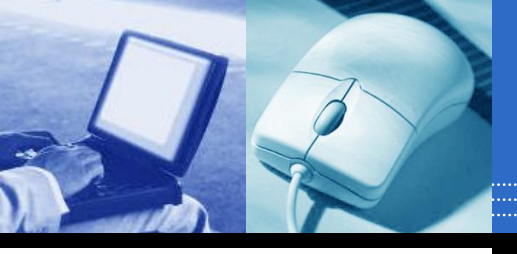

### ● P R 情報を登録・編集する ※宿泊施設用テンプレートの場合、このメニューはありません。

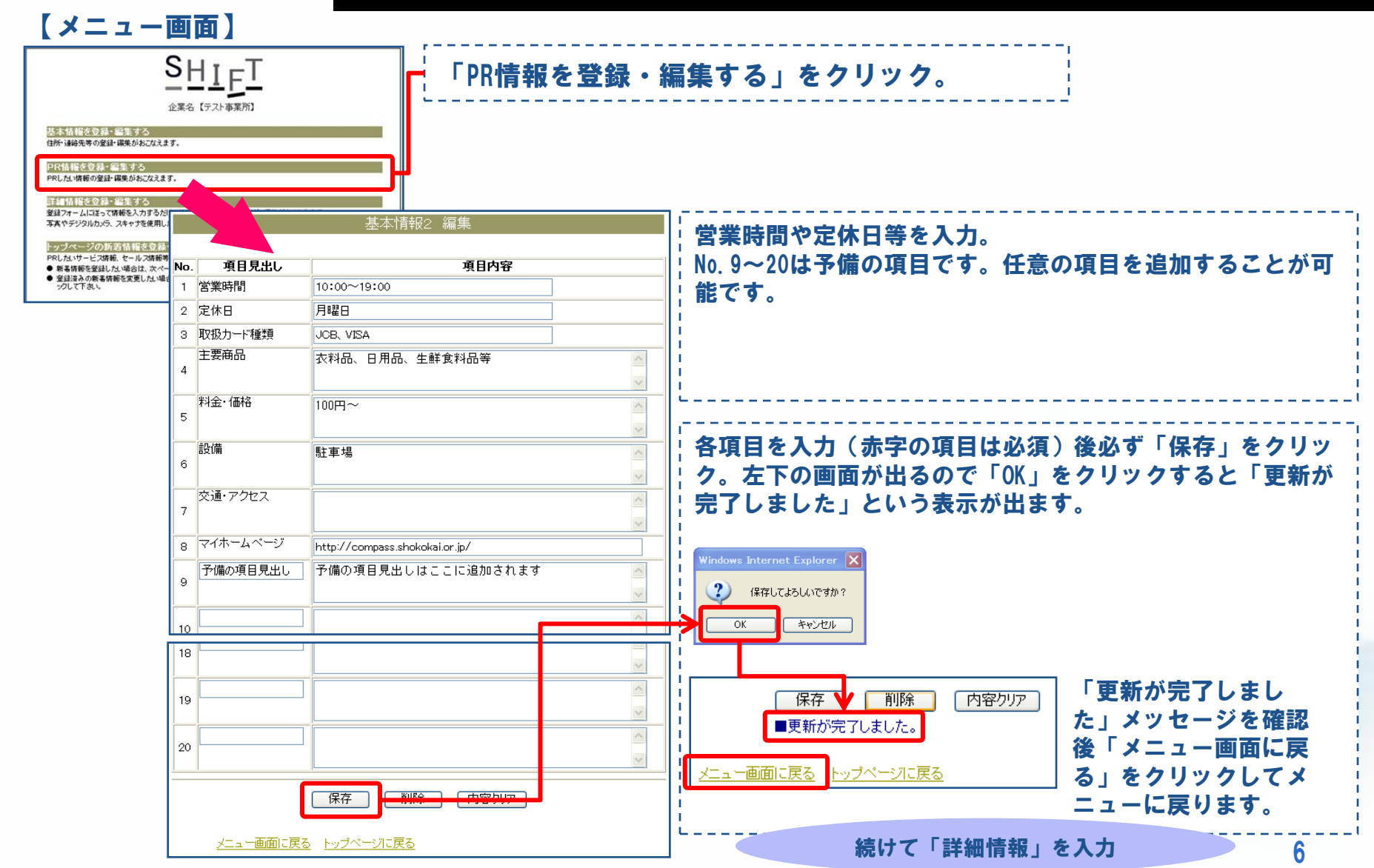

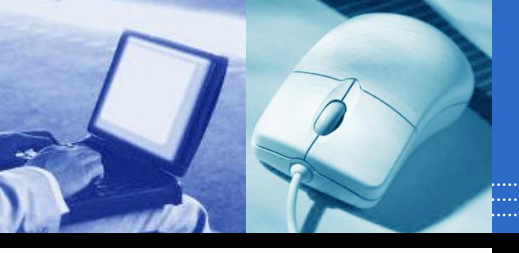

### ●詳細情報を登録・編集する①

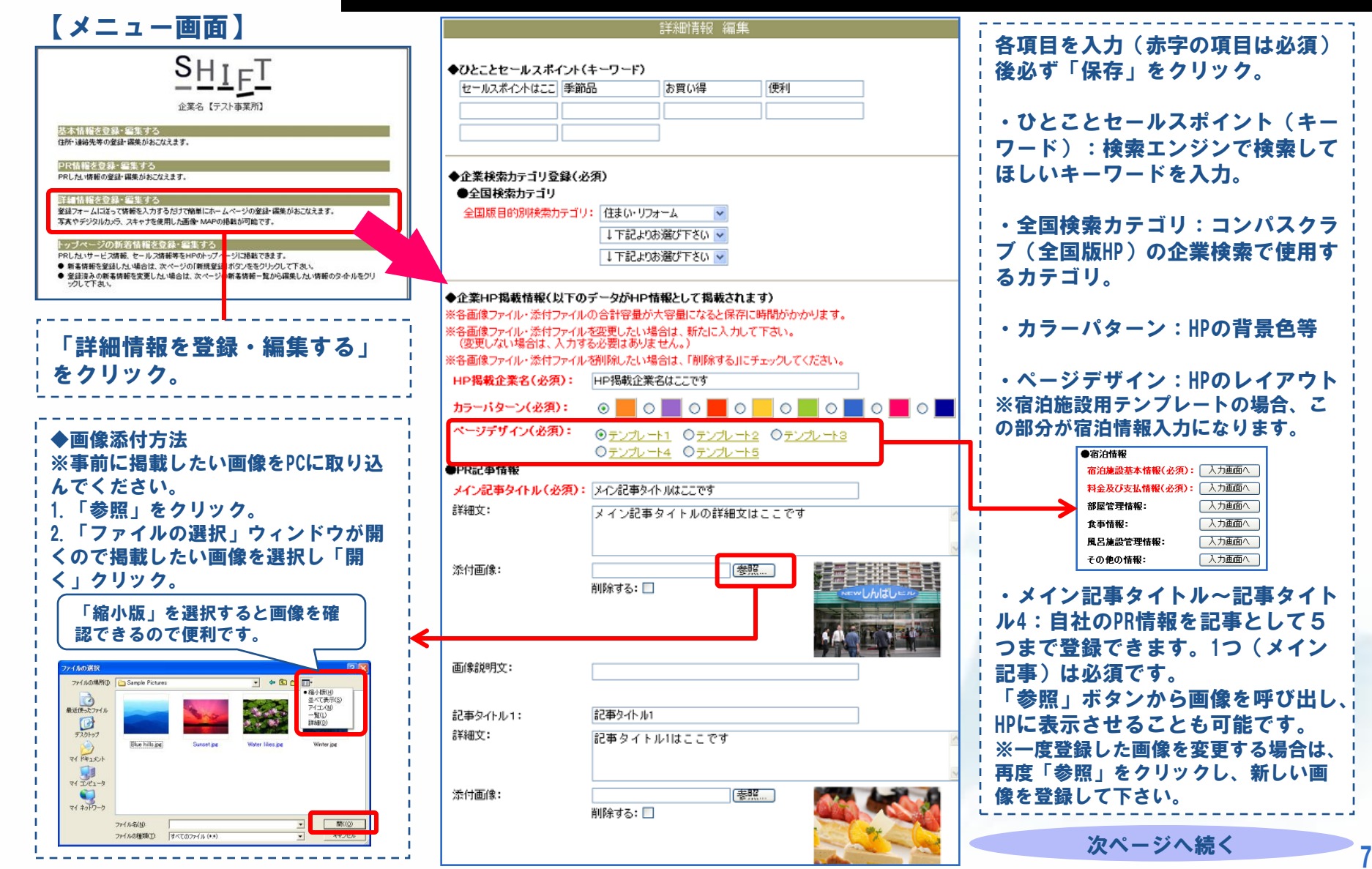

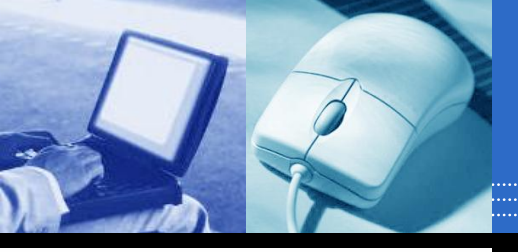

# ●詳細情報を登録・編集する②

#### 次き

| MAP画像:              | 画像ファイルを直接指定するか、グーグルマップ設定をしてください。                          |
|---------------------|-----------------------------------------------------------|
|                     | 参照                                                        |
|                     | グーグルマップ設定                                                 |
| ●お問合せフォーム・掲示板       | ž                                                         |
| お問合せフォーム:           | ○使用しない ⊙お問合せフォーム ○予約・お問合せフォーム                             |
|                     | ※お問合せフォームに記載するメッセージを入力します<br>※お問合せフォームに記載するメッセージはここです     |
|                     |                                                           |
| 坦二応・                | ○ 使用しない ● 初心者用掲示板を使用 ○ 上級者用掲示板を使用                         |
| 1421/1 < 120( •     | (新着順表示) (ツリー型表示)                                          |
|                     | ↓※使用する場合のみ以下の選択をしてくたさい                                    |
|                     | ☑ 投稿がめった時、確認メールを送付する<br>☑ オフラメ度を表示する  ☑ 来店回数 利用者 予算を表示する  |
| お問合せフォーム・掲示板        |                                                           |
| の連絡先:               | メールアドレス: Keriji koyanowsnokokalor.jp                      |
| ●リンク情報              | ※正果、「シにメールアドレスは表示されません                                    |
| リンク先URL1:           | http://www.yahoo.co.jp/                                   |
| URL説明文1:            | リンク先URL1はここです                                             |
| リンク先URL2:           | http://www.google.co.jp/                                  |
| URL説明文2:            | リンク先URL2はここです                                             |
| リンク先URL3:           | http://jp.msn.com/                                        |
| URL説明文3:            | リンク先URL3はここです                                             |
| ●添付ファイル             |                                                           |
| 添付ファイル1:            | 参照                                                        |
|                     | 0_進行予定表 xks 削除する: 🗌                                       |
| 添付ファイル説明文1:         | 添付ファイル1はここです                                              |
| 添付ファイル2:            | 参照                                                        |
|                     | 1_4」商工会別イメージURL一覧xks 削除する:□                               |
| 添付ファイル説明文2:         | 添付ファイル2はここです                                              |
| 添付ファイル3:            | 参照                                                        |
|                     | 販促チラシ.pdf 削除する: 🗌                                         |
| 添付ファイル説明文3:         | 添付ファイル3はここです                                              |
| ●その他情報              |                                                           |
| QR⊐ — ŀ":           | ○表示しない ③表示する                                              |
| RSS指定:              | RSS設定                                                     |
| 他社アクセス解析:           | 他社アクセス解析を利用する場合、配布されたソースを以下に貼り付ける                         |
|                     | ・ <head>PAIL 語り17月5場合</head>                              |
|                     | ~                                                         |
|                     | ・の上に貼り付ける場合                                               |
|                     | <pre><!--shinobi1--> /corrigt_type="text/legecrint"</pre> |
|                     | scr="http://x8.the-                                       |
| メモ欄:<br>(企業ペー:フレニリナ | ~                                                         |
| 表示されません)            |                                                           |

| ・MAP画像:自社の地図画像を参照から登録したり、グーグルマップを利用するこ<br>とができます。(詳細は20P)                                                            |
|----------------------------------------------------------------------------------------------------|
| ・お問い合わせフォーム・揭示板:設定すると、HPに自動的に表示されます。<br>※設定した場合は、必ず連絡先メールアドレスを登録してください。お問い合わ<br>せフォームや揭示板が利用された時にそのメールアドレス宛てに通知されます。 |
| -<br>-<br>・リンク情報:他サイトへのリンクを3件まで登録できます。                                                                               |
| ・添付ファイル:画像以外のファイル(エクセルやワード、PDF等)を3つまで<br>登録できます。                                                                     |
| ・QRコード:HPにQRコードを表示させることができます(詳細は23P)                                                                                 |
| ・RSS指定:RSSフィードを配信している他のホームページやブログの更新<br>情報を自社HPに表示させることができます(詳細は24P)                                                 |
| ・他社アクセス解析:他社が提供しているアクセス解析サービス(Google Analytics等)を<br>利用するための設定ができます。(詳細は27P)                                         |
| ・メモ欄:HPには表示されません。備忘録等にご利用ください。                                                                                       |
| <br>                                                                                                    |
|                                                                                                    |
|                                                                                                    |

次ページへ続く

8

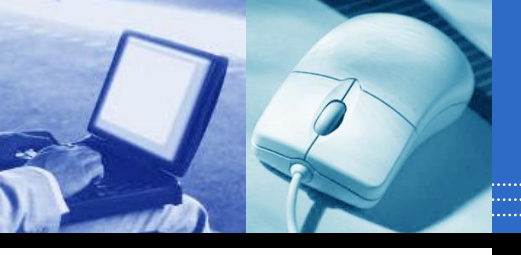

# ●詳細情報を登録・編集する③

次き

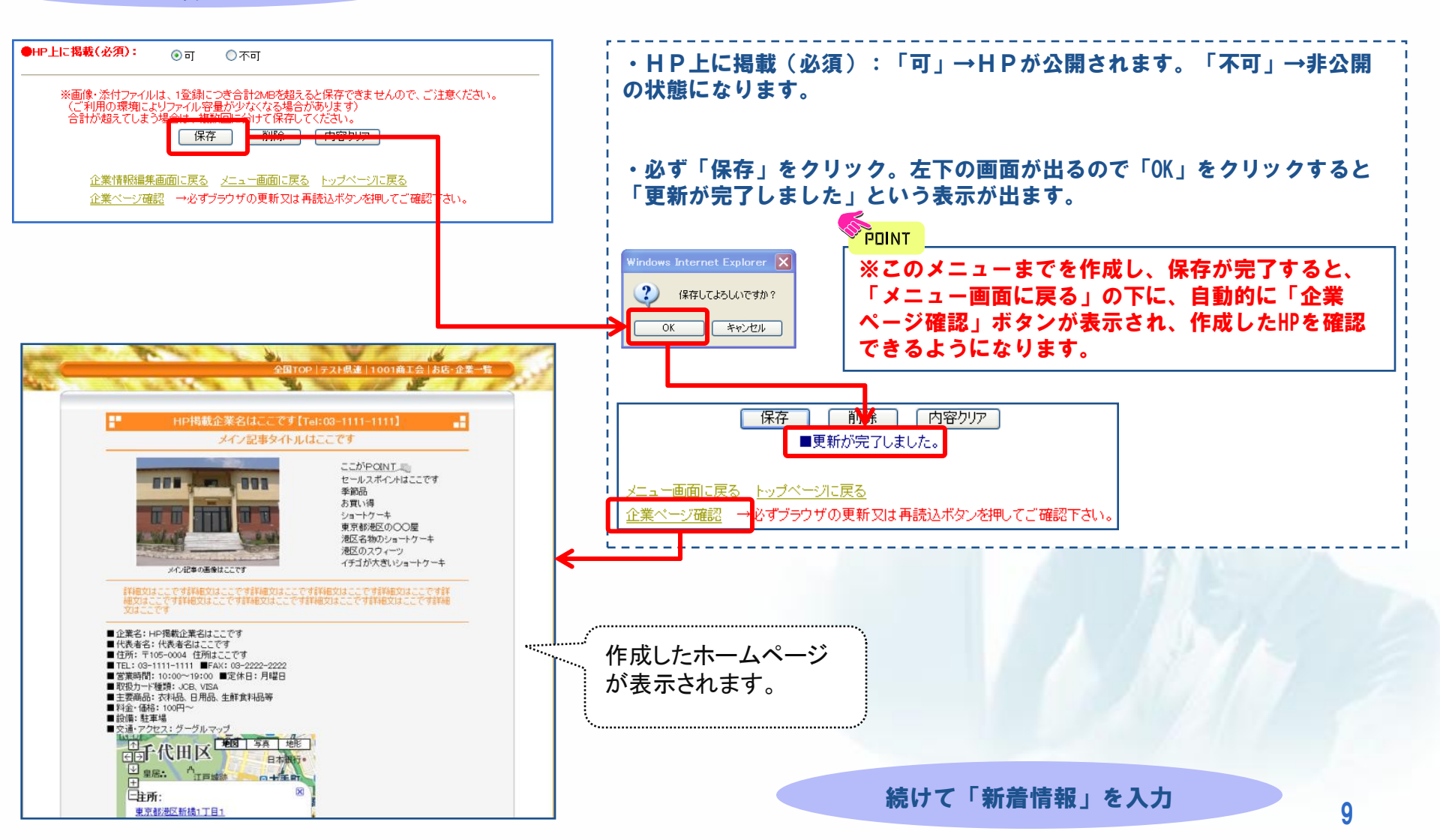

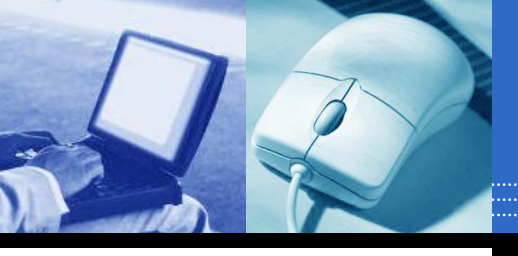

# ●新着情報(トップ記事)を登録する

新著情報一覧に戻る メニュー画面に戻る トップページに戻る

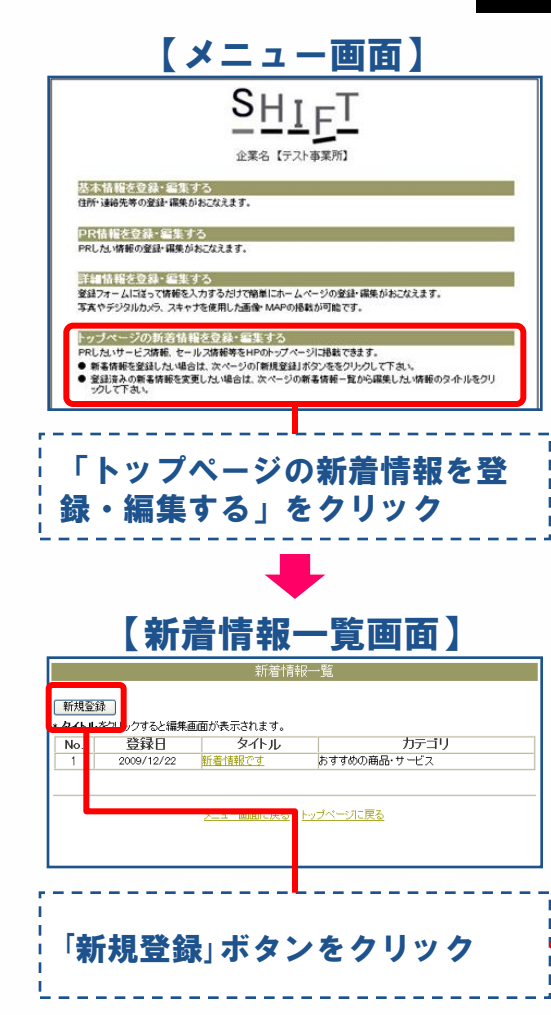

#### 「新着情報登録画面】 選択:掲載する情報に合わせてチェックを入れます。 ◆トップページに掲載するカテゴリを選択して下さい。 カテゴリ名 カテゴリの内容 掲載する範囲 選択 掲載する範囲:作成する新着情報の表示先。 全国ページに掲載されます。全国向け企業PR何でも宣伝ス 全国 わが社の一押し ・県下のみ→自HP・商工会HP及び、都道府県 ○ クーボン情報 クーポン付サービスの提供 連のHPに掲載されます。 ○県下のみ ● おすすめの商品・サービ おすすめの商品・サービスのPRスペース 〇全国 ※商工会HP・都道府県連HPには、表示場所 ○県下のみ ○全国 (窓枠)が設定されている場合のみ表示さ お得情報 セール・割引・期間限定などお得な情報 ○県下のみ れます。 ◯全国 ○ 求人情報 求人募集情報 ○県下のみ ・全国→上記+コンパスクラブ(全国版)に ○全国 受発注情報 卸したい、仕入れたいなどの企業間情報 掲載されます。 ○県下のみ 設定後、「新着情報登録へ」をクリック。 新着情報登録へ ◆必要事項を入力して下さい 掲載カテゴリ: わが社の一押し〈掲載する範囲:全国〉 変更 リンク先指定(必須): 詳細情報 タイトル (必須): 上作成方法は他のメニューと同じです。 識明(必須): □商品の説明文を引用する ※リンク先指定で商品情報を選択した場合のみ引用できます。 各項目を入力(赤字の項目は必須)し必ず「保存」を クリックして下さい。 ※100支字まで入力が可能です。 お明立はトッブページと企業ページの両方に反映します。 コメント: ※このコメントは企業ページのみに反映します。 トップページには反映しません。 POINT 画像表示 ⊙表示しない ○ 指定した画像を表示する 春照\_\_\_ **直像部时**文: ※保存が完了すると、「新着情報一覧に戻る」の下に、 ○企業ページ上のタイトル画像を表示する ○商品情報の面像を表示する(※リンク先指定で商品情報を選択した場合のみ) 自動的に「企業ページ確認」ボタンが表示され、作成し 2010 年 1 月 5 日から ● 年 月 日まで た新着情報(HP)が確認できるようになります。 ○ 終て期間設定なし 関連リンクURL: ※リンク先指定で商品情報を選択した時、開連リンクURLへの入力ができません ーポン券発行 ⊙する ⊙しない 保存 削除 内容クリア ↓「する」場合のみクーポン券に表示する画像を指定してください ○MAP画像を表示する ○上記で指定した画像を表示する ○表示しない ■追加登録が完了しました。 卷12 委付ファイル1: 委付7ァイル説明文1 香付ファイルク: 老87 新着情報一覧に戻る。メニュー画面に戻る。トップページに戻る 委付2ヶ小規則文2 \${t72(13) 参照 →必ずブラウザの更新又は再読込ボタンを押してご確認下さい。 企業ページ確認 委付ファイル説明文3 ※画像・添付ファイルは、1全領につき合計2040を招えると保存できませんので、ご注意ください。 (ご利用の環境によりファイル容量が少なくなる場合があります) 合計が超えていまう場合は、増額のデイトドを探えてどれずい。 保存 内容クリア

10

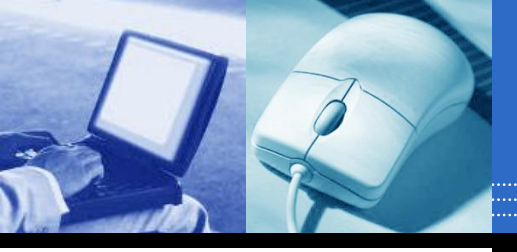

# ●商品情報登録機能(オンライン販売)を利用する

# 基本情報と詳細情報の必須項目を登録すると、メニュー画面上に自動的に商品情報登録用のメニューが表示されるようになります。

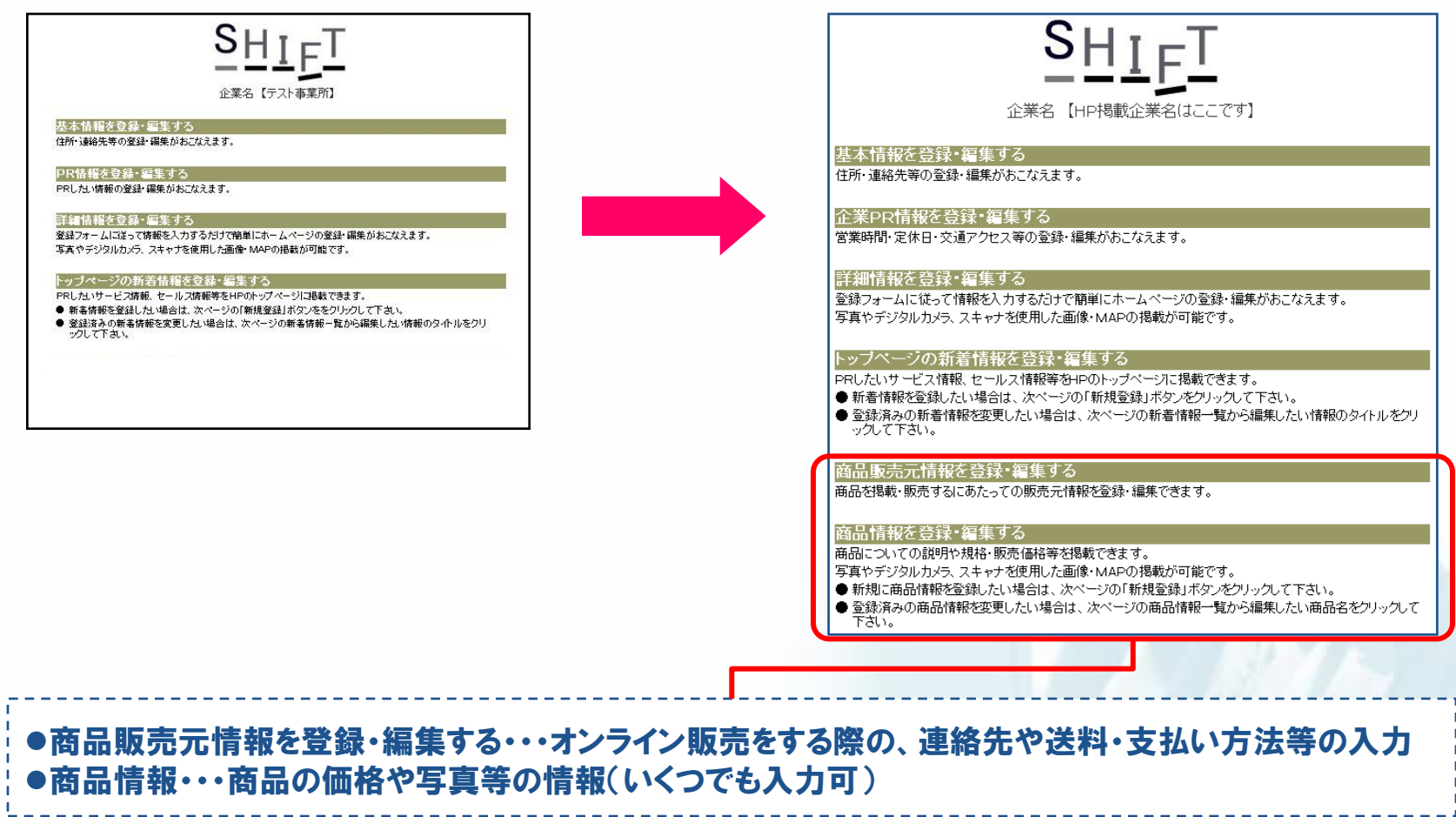

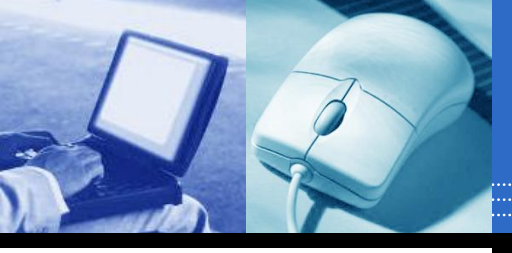

# ●商品販売元情報を登録する

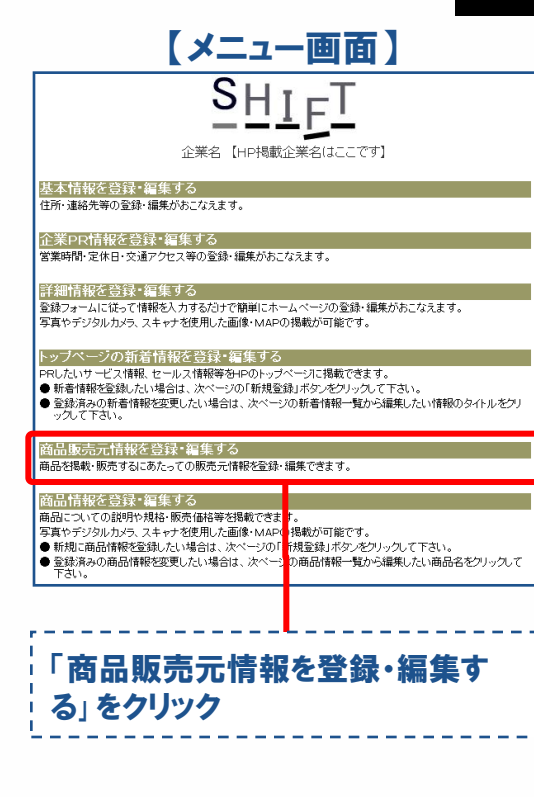

※作成方法は他のメニューと同じです。 各項目を入力(赤字の項目は必須)し て必ず「保存」をクリックして下さい。

### 【商品販売元情報編集画面】

| 連絡先を指定す                                                            | ることが可能です。                                        | FD Alle Divela di                   | 588)       | #20 C1E#                           | ※至本16報とは共なる                           |
|--------------------------------------------------------------------|--------------------------------------------------|-------------------------------------|------------|------------------------------------|---------------------------------------|
| 問合せ担当者:                                                            | 問い合わせ担当す                                         | ¥はここです                              |            |                                    | ]                                     |
| 電話番号:                                                              | 03 - 1111 -                                      | 1111 FAX番号: 03                      |            | - 2222 - 2                         | 222                                   |
| メールアト・レス:                                                          | kenji.koyano@sh                                  | okokai.or.jp                        |            |                                    |                                       |
| <ul> <li>●決済方式を指定し</li> <li>※商品をオンライ:</li> <li>※郵便振替の場合</li> </ul> | 、必要な情報を入<br>ン <mark>販売する場合は、</mark><br>は口座番号欄にハー | <b>カして下さい</b>                       | <b>下</b> さ | <b>ы</b>                           |                                       |
|                                                                    | 振込種類                                             | 銀行振込(先払い)                           | *          |                                    |                                       |
|                                                                    | 銀行名                                              | 銀行名はここです                            | ]          | 支店名                                | 支店名はここです                              |
| ☑ 振込1                                                              | 口座種別                                             | 普通 🖌                                |            | 口座番号                               | 123456                                |
|                                                                    | 口座名義                                             | 口座名義はここです                           |            |                                    |                                       |
|                                                                    | 口座名義力ナ                                           | コウザメイギカナハココテ                        | ス          |                                    |                                       |
|                                                                    | 振込種類                                             | 銀行振込(先払い)                           | •          |                                    |                                       |
|                                                                    | 銀行名                                              |                                     | ]          | 支店名                                |                                       |
| 🔲 振込2                                                              | 口座種別                                             | 普通 🖌                                |            | 口座番号                               |                                       |
|                                                                    | 口座名義                                             |                                     |            |                                    |                                       |
|                                                                    | 口座名義力ナ                                           |                                     |            |                                    |                                       |
|                                                                    | 振込種類                                             | 銀行振込(先払い)                           | *          |                                    |                                       |
|                                                                    | 銀行名                                              |                                     | ]          | 支店名                                |                                       |
| 🔲 振込3                                                              | 口座種別                                             | 普通 🖌                                |            | 口座番号                               |                                       |
|                                                                    | 口座名義                                             |                                     |            |                                    |                                       |
|                                                                    | 口座名義力ナ                                           |                                     |            |                                    |                                       |
|                                                                    | 振込種類                                             | 銀行振込(先払い)                           | •          |                                    |                                       |
|                                                                    | 銀行名                                              |                                     |            | 支店名                                |                                       |
| 🔲 振込4                                                              | 口座種別                                             | 普通 🗸                                |            | 口座番号                               |                                       |
|                                                                    | 口座名義                                             |                                     |            |                                    |                                       |
|                                                                    | 口座名義力ナ                                           |                                     |            |                                    |                                       |
| 🔲 代引き                                                              | コメント                                             |                                     |            |                                    |                                       |
| 🔲 コンビニ決済                                                           | コメント                                             |                                     |            |                                    |                                       |
| 🔲 その他決済方                                                           | 法                                                |                                     |            |                                    |                                       |
| <ul> <li>送料を記入するな<br/>※商品をオンライ】</li> <li>送料:</li> </ul>            | ▶ボタンをクリックし<br>→販売する場合は<br>送料の説明はこ                | <b>て送料表を入力してT</b><br>こちらか必須<br>ここです | さい         |                                    | <u>^</u>                              |
|                                                                    | <u>()7444887.1.5</u>                             |                                     |            |                                    | ~                                     |
| ●その <b>他</b><br>特記事項:                                              | 送料表入力画面へ                                         |                                     |            |                                    |                                       |
|                                                                    |                                                  |                                     |            |                                    | ~                                     |
| ギフトのし紙対応:                                                          | ○不可 ⓒ                                            | 可 →<br>御戲暮<br>御中元<br>御祝<br>内祝       |            | <のし紙選<br>対応可能な<br>Ctrlキーを<br>複数選択で | 択><br>種類を選択して下さい<br>甲しながら選択すると<br>さます |
| メッセージ対応:                                                           | ○不可 ⓒ                                            | aj                                  |            |                                    |                                       |

●問い合わせ担当者・電話、FAX番号・メール アドレス ・オンライン販売を行う際には必須にな ります。(専任の担当者がいる場合や、 専用の電話番号がある場合などはそち らを入力) ●「送料表入力画面へ」をクリック→表形式 の送料表が作成できます。 8108 儀奇 第116年一東京都内、神京1 入力HT 内容力17 オマン七4 【送料表入力画面】 ※保存が完了すると自動的に「ページ確認」 ボタンが表示され、作成したページを確認で きるようになります。 ● 送机> 支払30方法 HP掲載企業名はここです ◆お支払い方法について 銀行振込先払い 銀行名はここです 支店名はここです 普通 口座番号 123456 口座名乗はここです つけ 4乗はここです ♦¥₩C:017 25はまで 45はで 45はで 市内 500 600 700 県内 600 700 800 県外 900 1000 1100 208000000000000 送料の説明はここです ◆その他特記事項 特記事項はここです HP掲載企業名はここです 代表者名はここです 問い合わせ提当者はここです 住所 【完成ページイメージ】 お店についての 詳じい情報を見る 12 \_ \_ \_ \_ \_

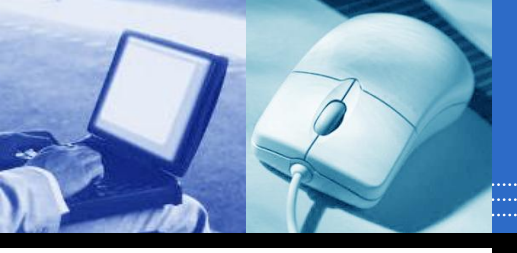

### ●商品情報を登録する①

### 【メニュー画面】

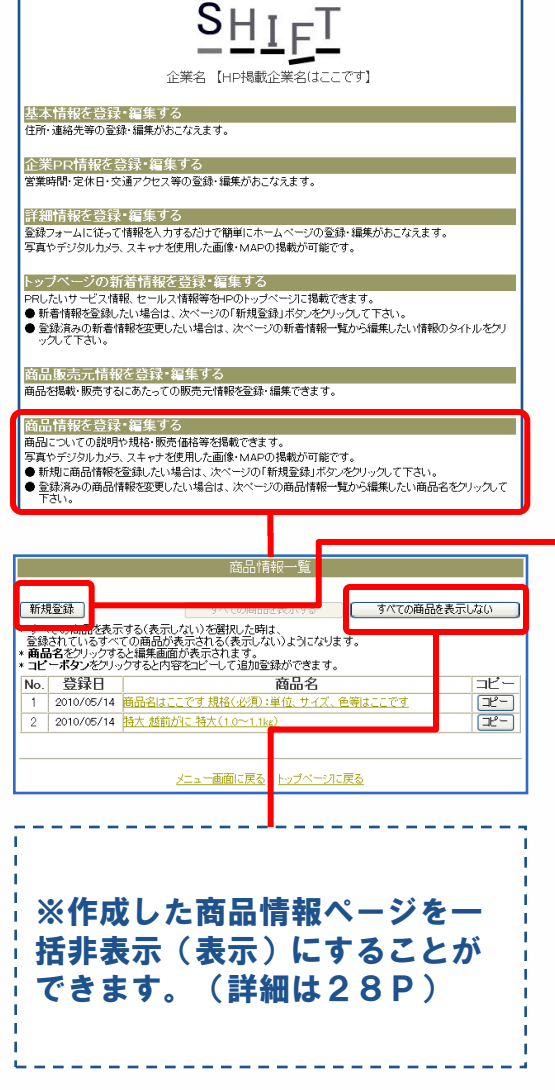

### 【商品情報登録画面】

| ※各写真ファイルの台計管<br>基本情報 | (量が大容量になると採得に時間がかかります。                                   |        |
|----------------------|----------------------------------------------------------|--------|
| 1品カテゴリ(必須):          | 大分類                                                      |        |
|                      | 全国検索カテゴリ ↓下記よりお選び下さい 🖌                                   |        |
| 経産物検索カテゴリ:           | □ 甘味を味わう □ 振うま類類 □ 海小幸 □ 旭の声み □ お通びける                    | 5M \   |
|                      | <ul> <li>□健康第一 □伝統のモノ作り □お肉の力</li> </ul>                 | 10.1   |
| i品名(必須):             |                                                          |        |
| 品名力士:                |                                                          |        |
| 112                  |                                                          |        |
| 18(以前):              |                                                          |        |
| 位、サイズ、色等             |                                                          |        |
|                      |                                                          | $\vee$ |
| (売価格(必須):            | 四月 四日 四日 四日 四日 四日 四日 四日 四日 四日 四日 四日 四日 四日                |        |
| (シライン販売(必須):         | ○しない ⊙する                                                 |        |
| E単状態(必須):            | <ul> <li>● 有り</li> <li>○ 残り僅か</li> <li>○ 入荷待ち</li> </ul> |        |
| 記方法(必須):             | ● 通常 ● 冷蔵 ● 冷凍                                           |        |
| 2区分(必須):             | ● 込 ○ 別                                                  |        |
| (必須):                | ○込●別                                                     |        |
| 品説明(必須):             |                                                          | ^      |
|                      |                                                          |        |
|                      |                                                          | ~      |
| イン写真(必須):            | * 2011                                                   |        |
| ヤッチフレーズ              |                                                          | ^      |
| -周記"刀寺・              |                                                          |        |
|                      |                                                          | ~      |
|                      |                                                          |        |
| ブ写真1:                | 参照                                                       |        |
| メント1:                |                                                          | ^      |
|                      |                                                          |        |
|                      |                                                          | ~      |
| ブ写真2:                | (\$188)                                                  |        |
| メント2:                |                                                          | ~      |
|                      |                                                          |        |
|                      |                                                          | _      |
|                      |                                                          | $\vee$ |
| 29 <del>4</del> 0.   |                                                          | _      |
| ×713.                |                                                          | ~      |
|                      |                                                          |        |
|                      |                                                          | V      |
| 見一期する                | ※商品をオンライン販売する場合」返品に関する注意事項」及び「網期」は必須                     | _      |
| 意事項:                 | 28部に関する注意争項はここです                                         |        |
|                      |                                                          | $\sim$ |
| 1441:                | 納期はここです                                                  | ~      |
|                      |                                                          | ~      |
| の他特記事項:              | その他特記事項はここです                                             | ~      |
|                      |                                                          |        |
|                      |                                                          | V      |
| その他                  |                                                          |        |
| 朝戦場所(必須):            | ●企業ページに掲載 ●企業ページに商品一覧へのリンクを作成 ●掲載し                       | ない     |
| モ欄:<br>(企業ページには      |                                                          | ~      |
| 表示されません)             |                                                          |        |
|                      |                                                          | $\sim$ |
|                      |                                                          |        |
|                      | 保存の容クリア                                                  |        |
|                      |                                                          |        |

商品情報一覧に戻る メニュー画面に戻る トップページに戻る

※作成方法は他のメニューと同じです。 各項目を入力(赤字の項目は必須)し「保 存」をクリックして下さい。 ※「オンライン販売」を「する」に設定した場合 作成したページに「買い物かごへ入れる」ボタ ンが付き、オンラインで注文を受け付けること ができます。 注文があった場合は、注文内容がメールで届 きます。 ※特定商取引法上記載が義務付けられてい る情報がすべて入力されていないとオンライン で注文を受け付けることはできません。 ※保存が完了すると自動的に「ページ確 認」ボタンが出現し、作成したページを確 認できるようになります。

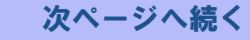

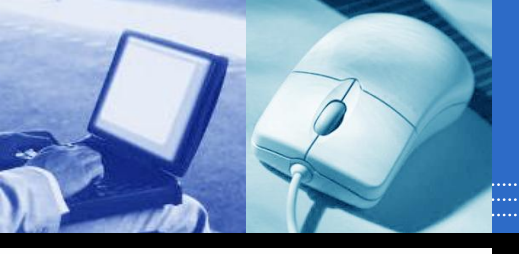

### ●商品情報を登録する2

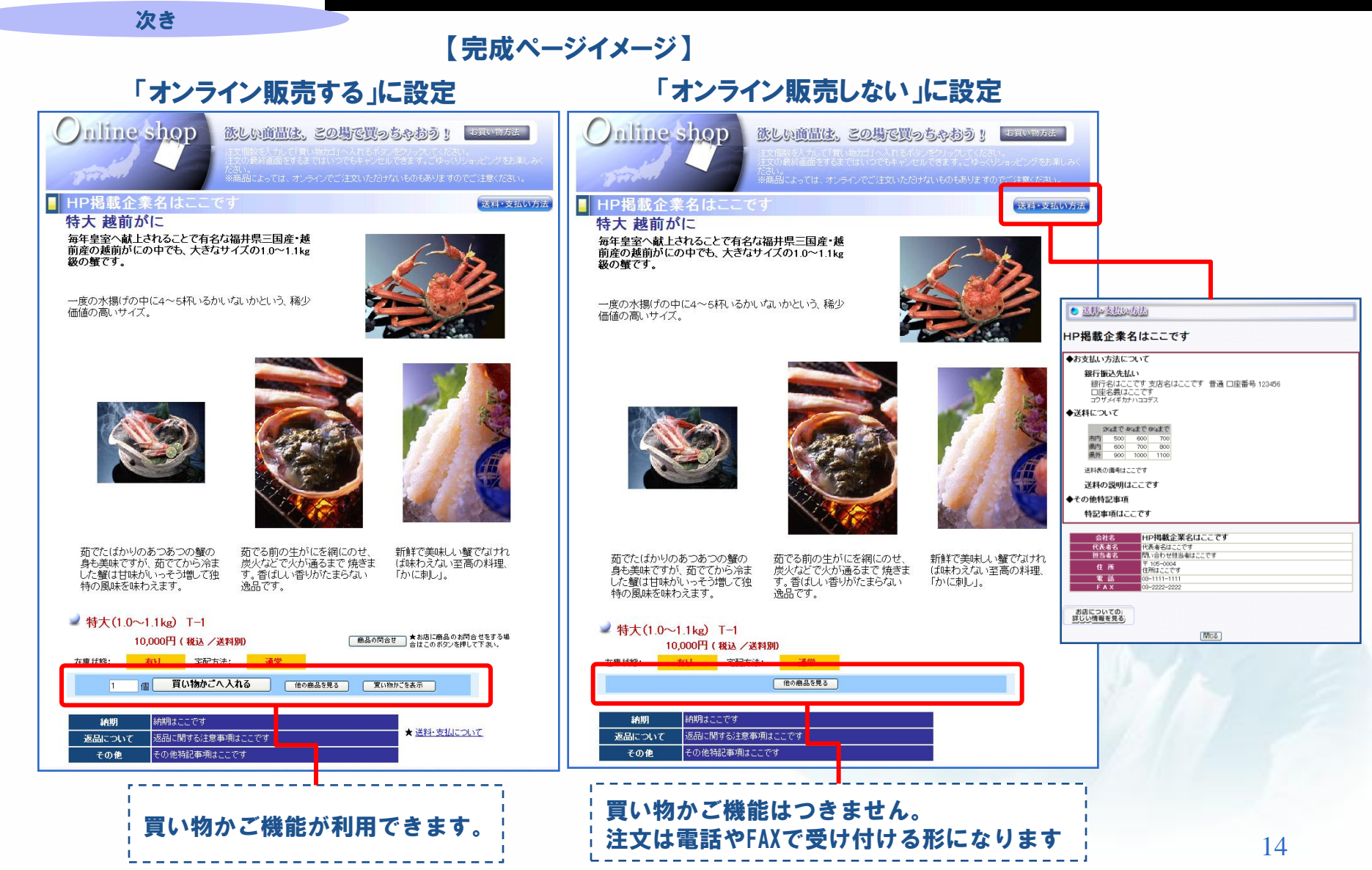

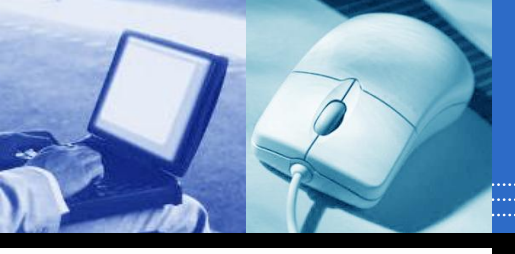

### ●決算公告情報を登録、修正する① ※この機能を利用するには商工会への申込が必要です。

### 【準備】あらかじめ公告物をPDFファイルなどの画像形式で用意しておきましょう。

| 資本金                                 | 決算公告                    |
|-------------------------------------|-------------------------|
| ~5億円未満(株式譲渡制限無)                     | 貸借対照表(固定資産細分)           |
| ~5億円未満(株式譲渡制限有)                     | 貸借対照表                   |
| 資本金5億円以上 又は負債総額200億円以上<br>(株式譲渡制限無) | 貸借対照表+損益計算書<br>(固定資産細分) |
| 資本金5億円以上 又は負債総額200億円以上<br>(株式譲渡制限有) | 貸借対照表+損益計算書             |

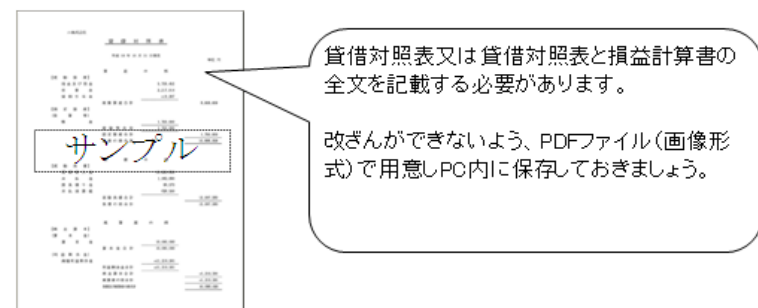

#### (あらかじめ用意した公告(PDFファイル)をアップロード。 【ご注意】 SHIFTで賃借対照表やPDFファイルを作成することはできません

15

### 【イメージ】

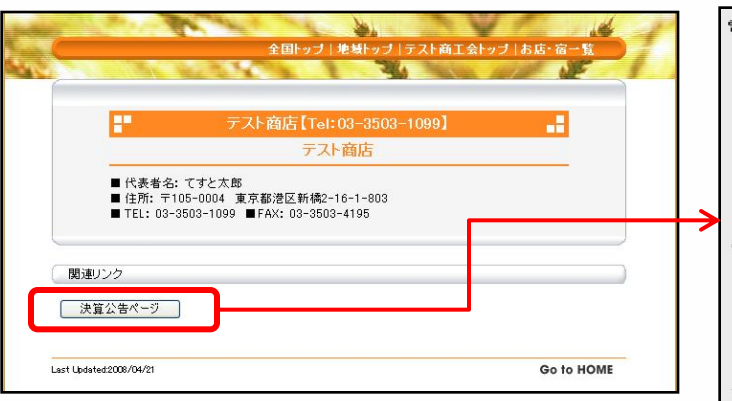

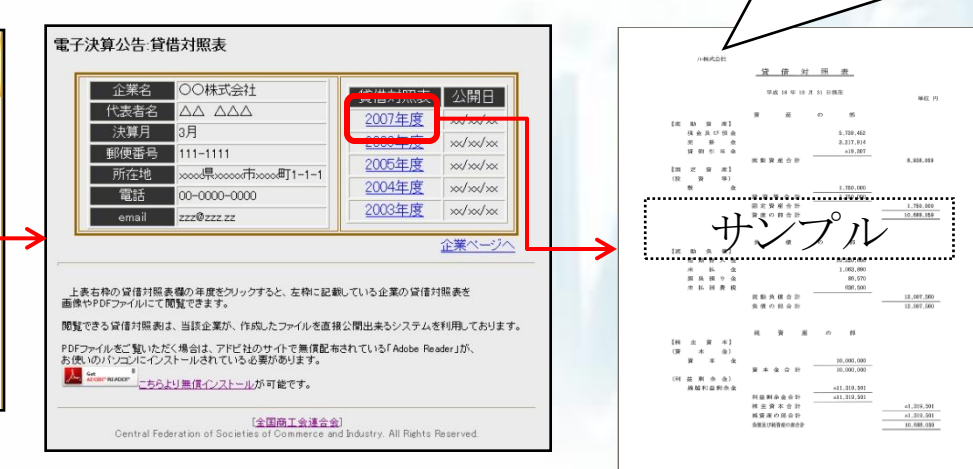

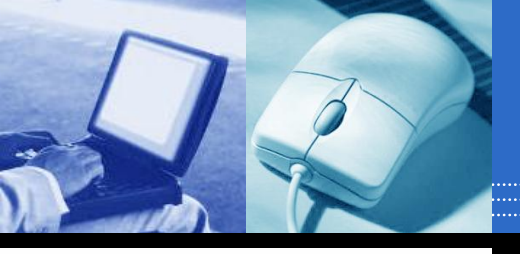

# ●決算公告情報を登録、修正する② ※この機能を利用するには商工会への申込が必要です。

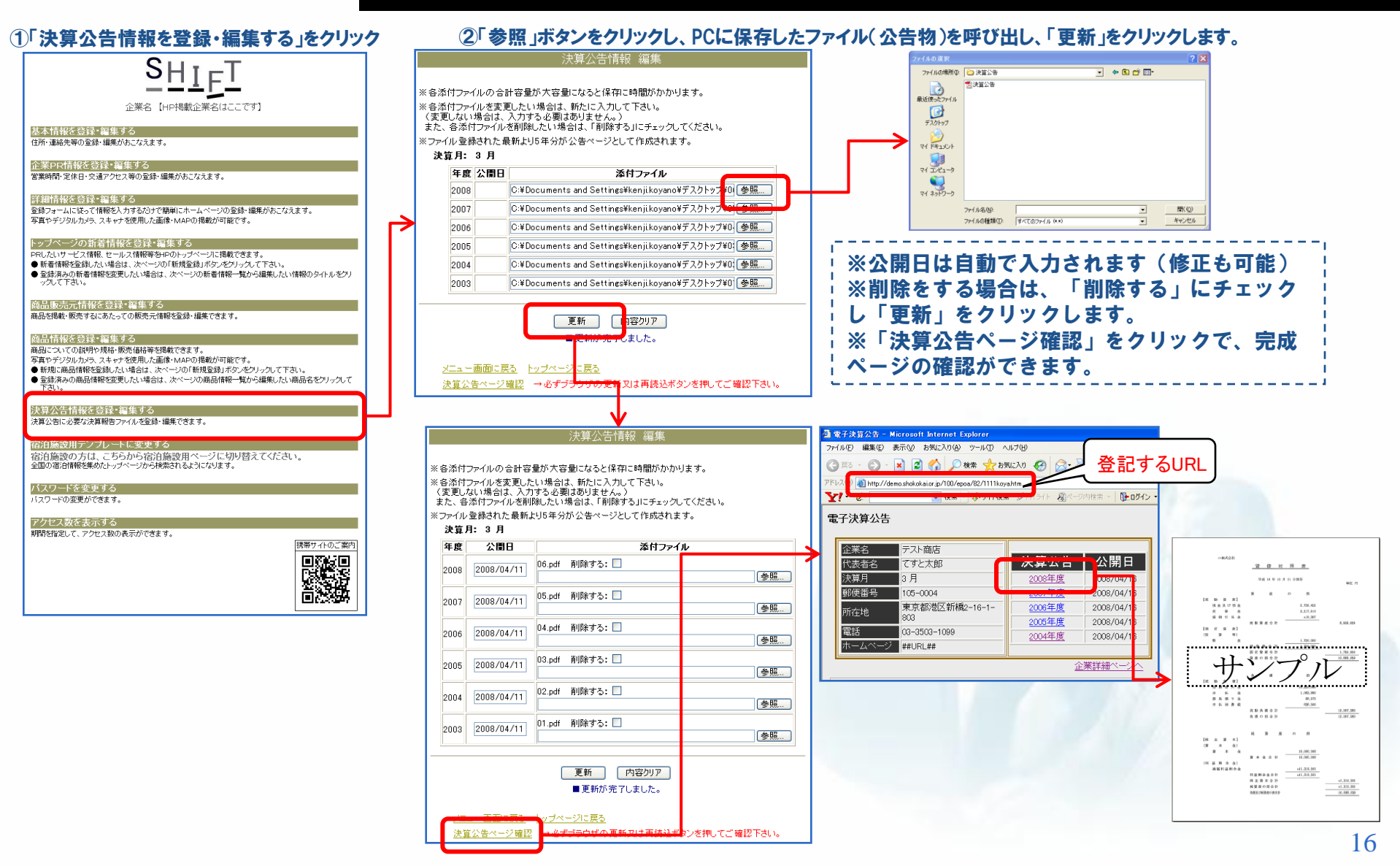

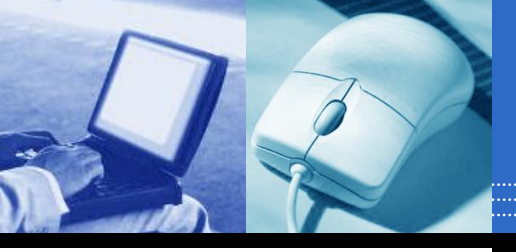

# ●宿泊用テンプレートに変更する

### 「テンプレートを変更する」をクリックすると、宿泊施設用のページ作成が可能になります。

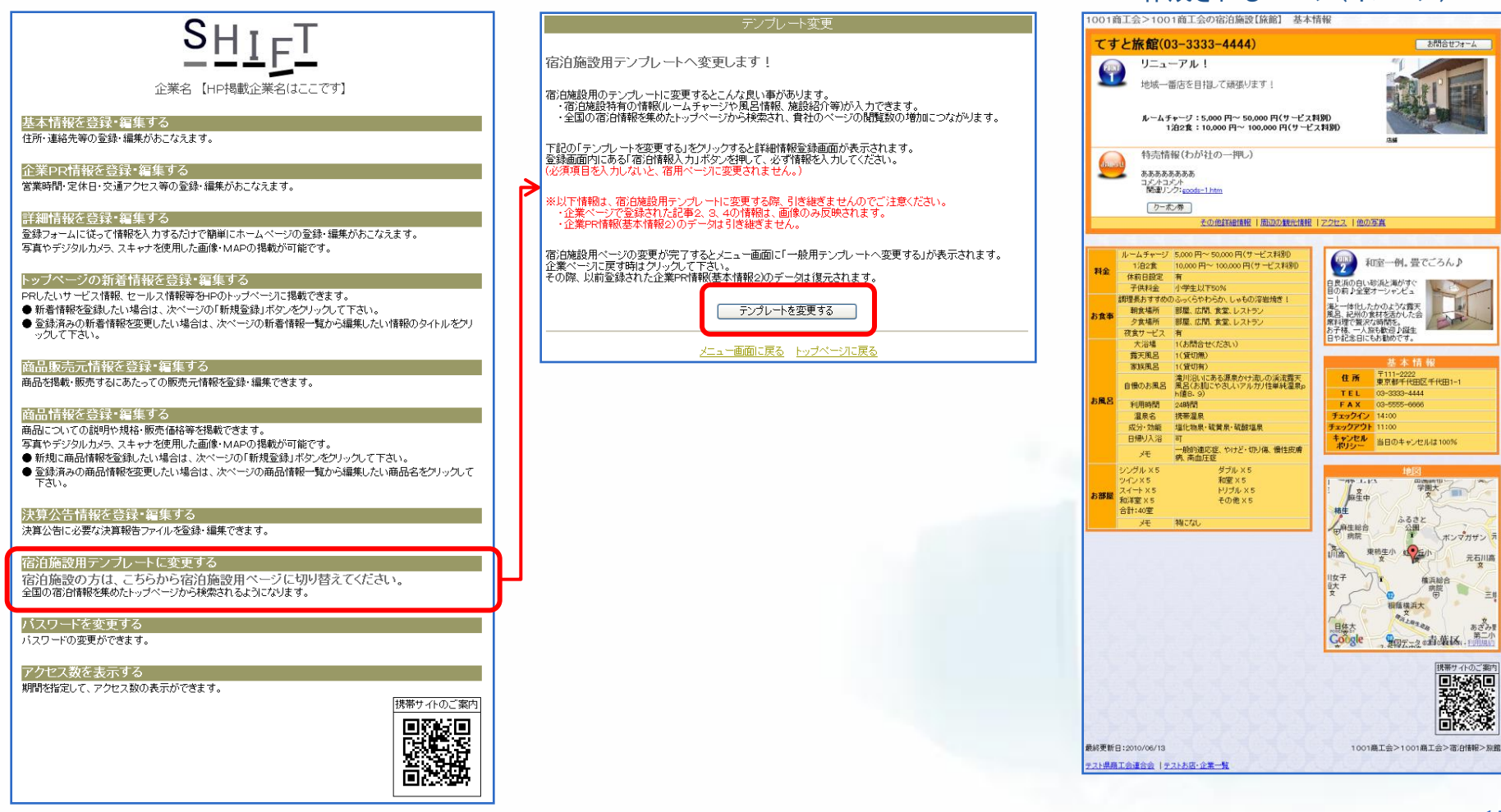

作成されるページ(イメージ)

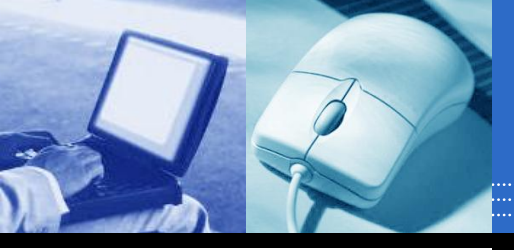

.....

### ●パスワードを変更する

### SHIFTにログインするパスワードを変更できます。

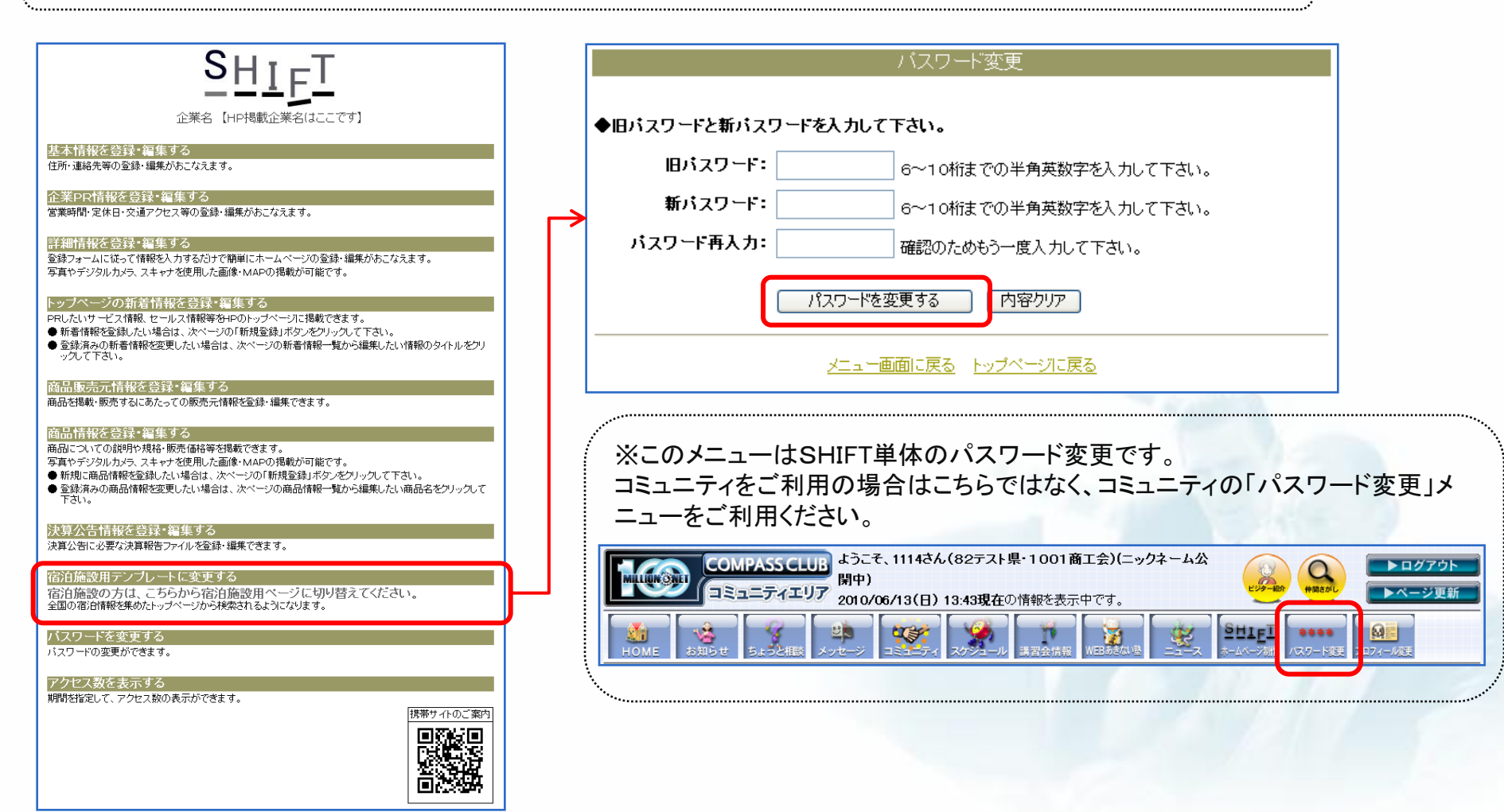

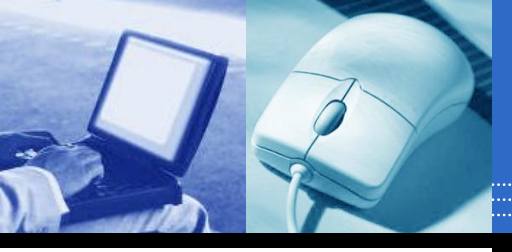

### ●アクセス数を表示する

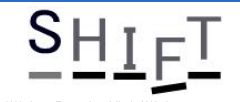

#### 企業名【HP掲載企業名はここです】

#### 基本情報を登録・編集する

住所・連絡先等の登録・編集がおこなえます。

#### 企業PR情報を登録・編集する

営業時間・定休日・交通アクセス等の登録・編集がおこなえます。

#### 詳細情報を登録・編集する

登録フォームに従って情報を入力するだけで簡単にホームページの登録・編集がおこなえます。 写真やデジタルカメラ、スキャナを使用した画像・MAPの掲載が可能です。

#### トップページの新着情報を登録・編集する

-PRしたいサービス情報、セールス情報等をHPのトップページに掲載できます。

- 新着情報を登録したい場合は、次ページの「新規登録」ボタンをクリックして下さい。
- 登録済みの新着情報を変更したい場合は、次ページの新着情報一覧から編集したい情報のタイトルをクリ ックして下さい。

#### 商品販売元情報を登録・編集する

商品を掲載・販売するにあたっての販売元情報を登録・編集できます。

#### 商品情報を登録・編集する

商品についての説明や規格・販売価格等を掲載できます。

写真やデジタルカメラ、スキャナを使用した画像・MAPの掲載が可能です。

- 新規に商品情報を登録したい場合は、次ページの「新規登録」ボタンをクリックして下さい。
- 登録済みの商品情報を変更したい場合は、次ページの商品情報一覧から編集したい商品名をクリックして 下さい。

#### 決算公告情報を登録・編集する

決算公告に必要な決算報告ファイルを登録・編集できます。

#### 宿泊施設用テンプレートに変更する

宿泊施設の方は、こちらから宿泊施設用ページに切り替えてください。 全国の宿泊情報を集めたトッブページから検索されるようになります。

#### バスワートを変更する

バスワードの変更ができます。

### アクセス数を表示する

期間を指定して、アクセス数の表示ができます。

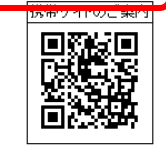

指定した期間のページアクセス数を確認できます。 ※他社アクセス解析サービス(22P参照)の結果とは異なる場合があります。

|            |          | アクセス奴表示                         |
|------------|----------|---------------------------------|
|            |          |                                 |
| 集計タイブ:     | ◉日ごと (   | ○月ごと                            |
| 集計期間:      | 2010 🔽 注 |                                 |
|            |          |                                 |
| 2          | ※単一日行(   | ル時は左側に入力して下さい。年月のみの指定も可能です。<br> |
|            |          |                                 |
| 集計期間:2010  | 年5月 合言   | †: 16件                          |
| 日付         |          | 回教                              |
| 2010/05/07 | 2        |                                 |
| 2010/05/10 | 5        |                                 |
| 2010/05/11 | 3        |                                 |
| 2010/05/12 | 3        |                                 |
| 2010/05/13 | 1        |                                 |
| 2010/05/14 | 2        |                                 |
|            |          |                                 |
|            |          |                                 |
|            |          | <u>メニュー画面に戻る</u> トップページに戻る      |
|            |          |                                 |
|            |          |                                 |
|            |          |                                 |

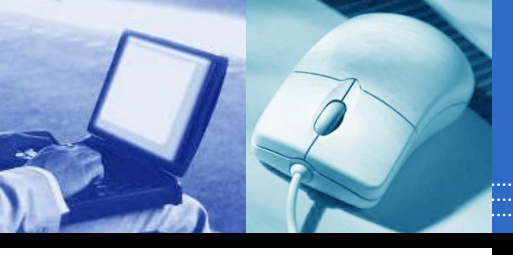

機能詳細: グーグルマップ表示

### ページにグーグルマップを自動表示します。

※GoogleマップはGoogle社のサービスです。表示される地図についてはGoogle社の利用規約に準拠します。

Googleマップ利用規約: <u>http://www.google.com/intl/ja\_jp/help/terms\_maps.html</u>

※地図を任意の場所(基本情報の「交通・アクセス」等)に表示させる場合はGoogleマップにて自動発行されるソースをご利用ください。(次ページ参考)

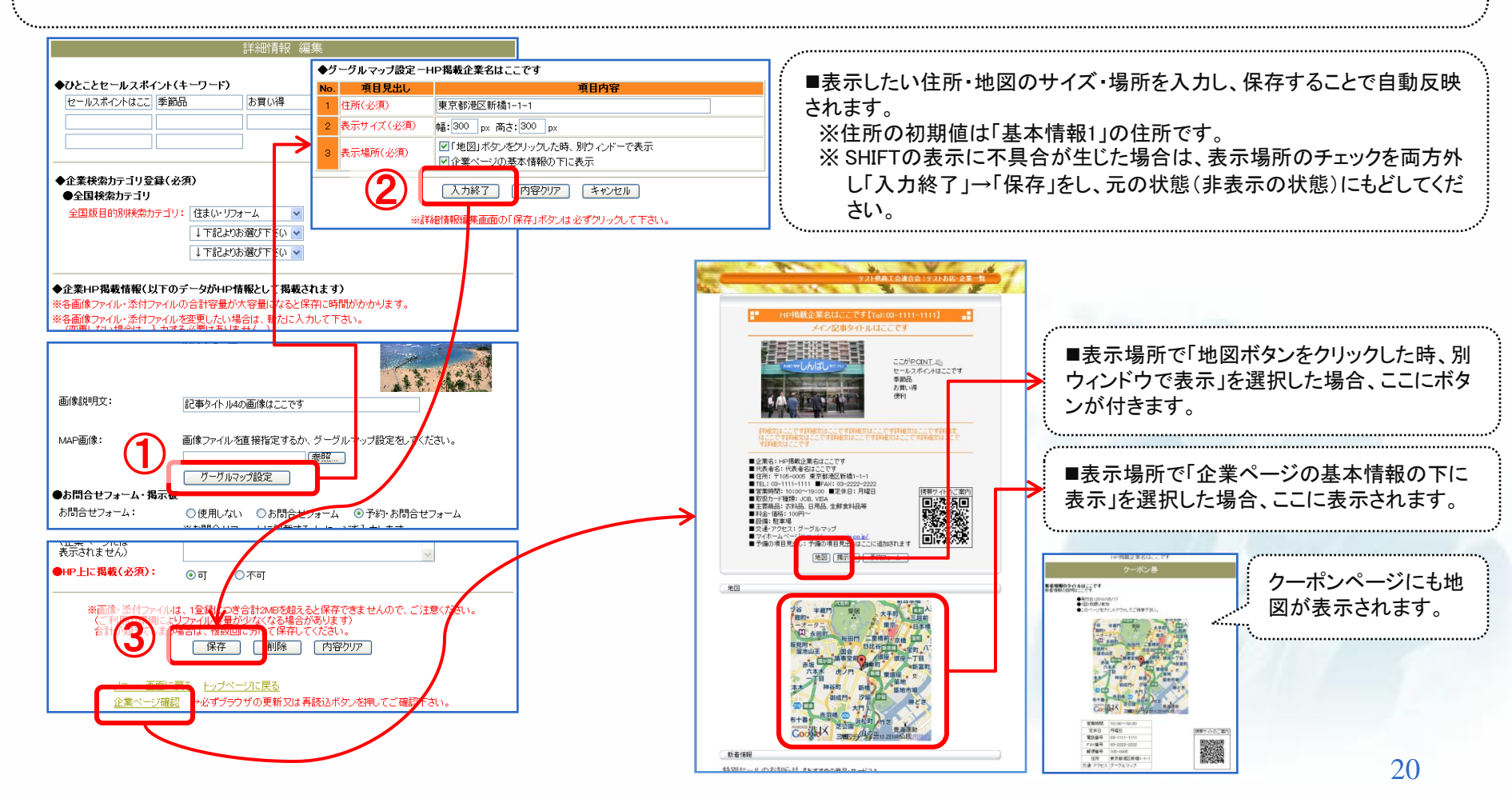

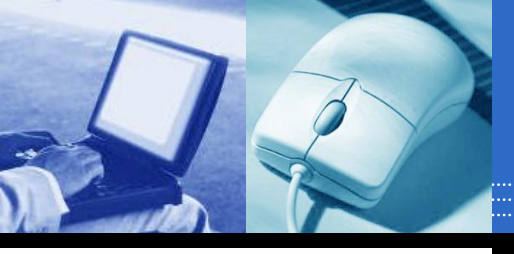

# (参考) グーグルマップ表示: ソース利用の場合

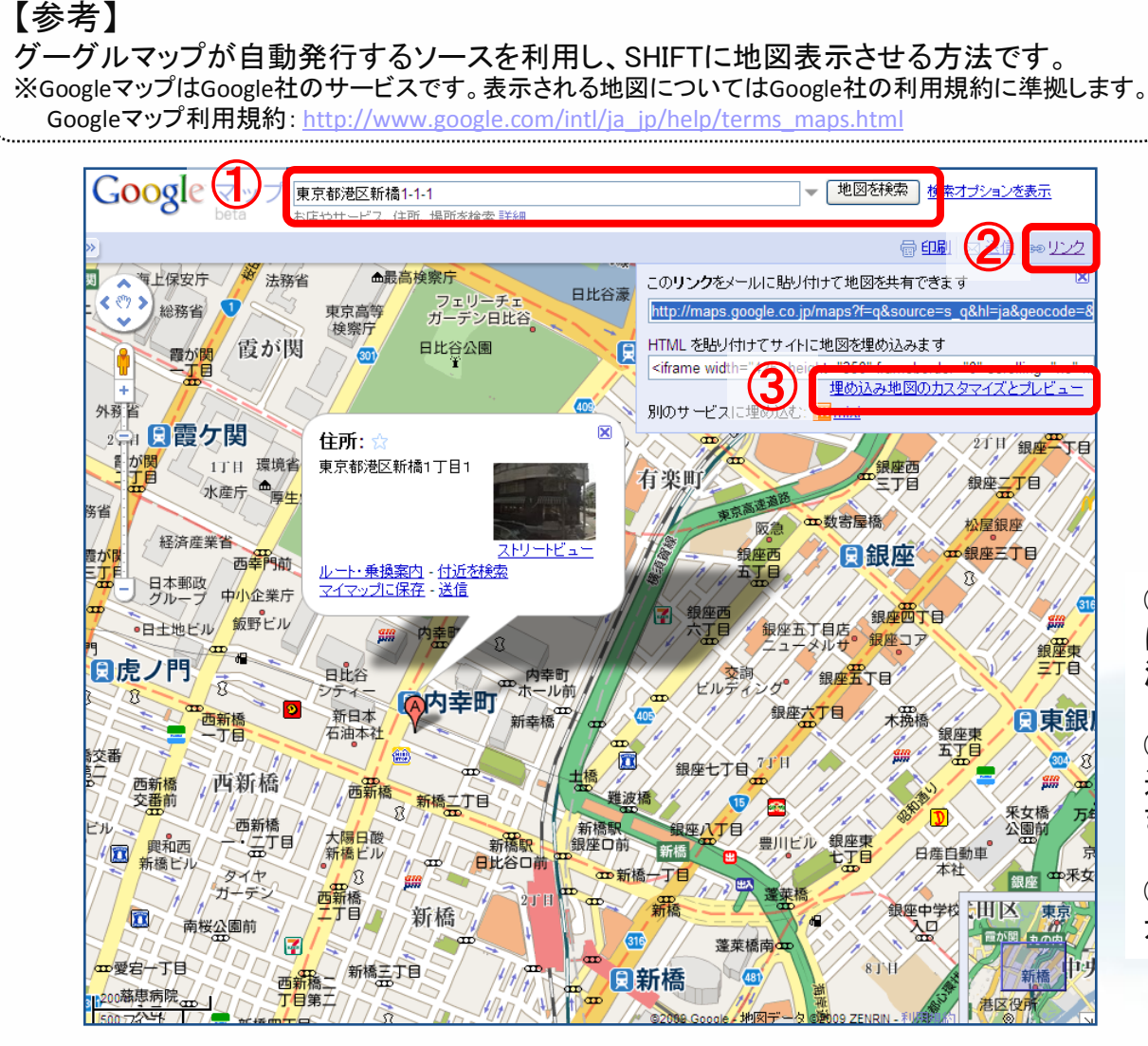

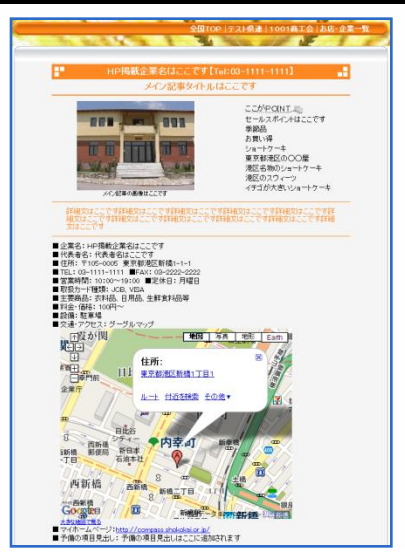

(イメージ:交通・アクセス部分に地図を配置)

 、googleマップ(http://maps.google.co.jp/) にアクセスし、住所を検索します。(例:東京都 港区新橋1-1-1)

②、地図が表示されたら、の右上部に「印刷 送信 リンク」があるので、「リンク」をクリックし ます。

③、HTMLが開くので右下の「埋め込み地図の カスタマイズとプレビュー」をクリックします。 (次ページへ続く)

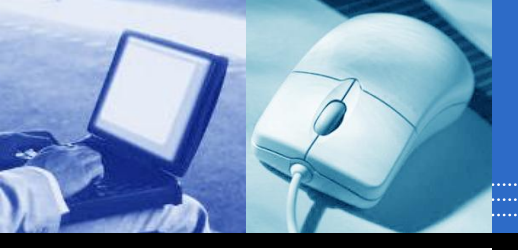

# (参考)グーグルマップ表示:ソース利用の場合

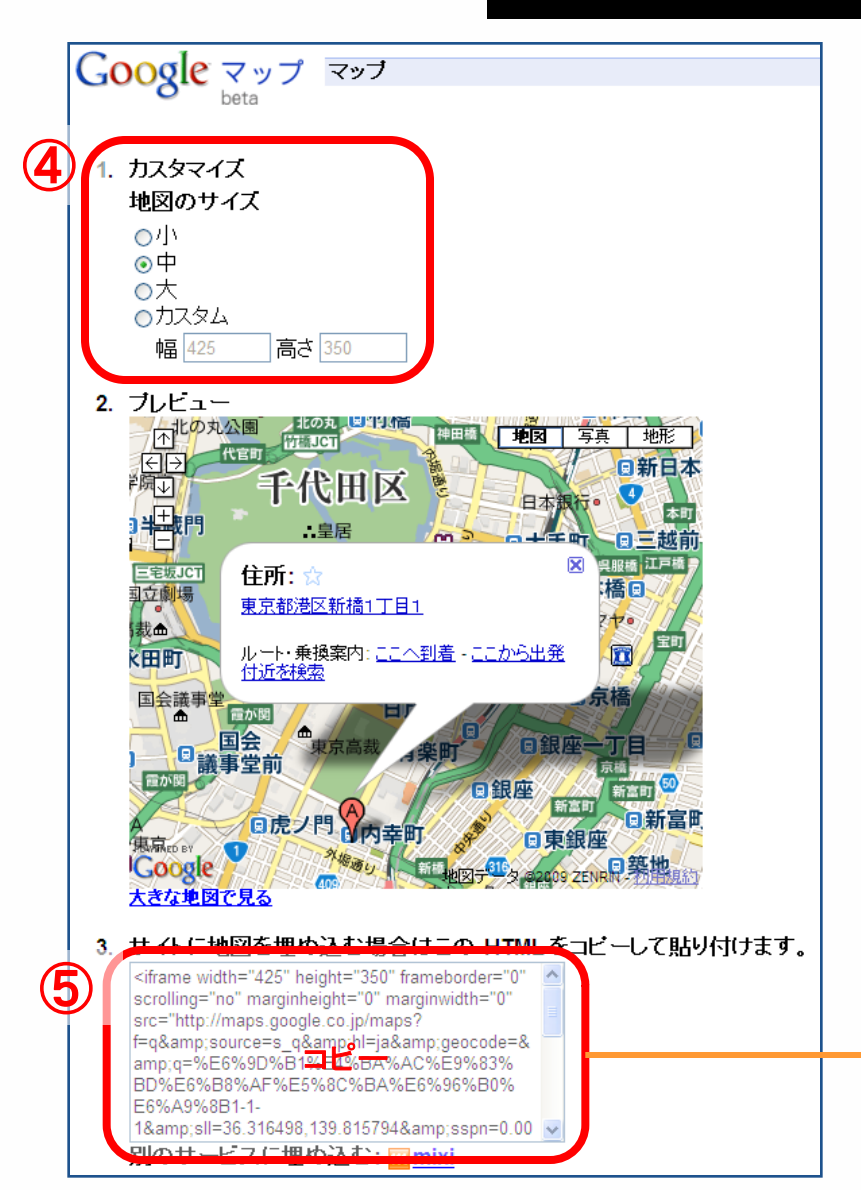

④、地図のサイズを選択します。

⑤、<iframeで始まるHTMLをすべてコピーし、SHIFTに貼りつけます。 (下図は「基本情報2」の「交通・アクセス」部分に貼り付けた例)

| No. | 項目見出し   | 項目内容                                                                                                    |
|-----|---------|----------------------------------------------------------------------------------------------------|
| 1   | 営業時間    |                                                                                                    |
| 2   | 定休日     |                                                                                                    |
| з   | 取扱カード種類 |                                                                                                    |
| 4   | 主要商品    |                                                                                                    |
| 5   | 料金·価格   |                                                                                                    |
| 6   | 設備      |                                                                                                    |
| -   | 交通・アクセス | <pre><iframe <="" arginvidth="0" frameborder="0" gy='0"' height="350" not="" pre="" rnlp="" scrolling="no" width="425"></iframe></pre> |

⑥張り付けたHTMLの最後が「~style="color:#0000FF;text-align:left">大きな地図で見る</a></small>」で終わっています。
 style="color:#0000FF;text-align:left">部分の
 color:#0000FF;を削除し、style="text-align:left">と修正して、
 SHIFTを保存します。

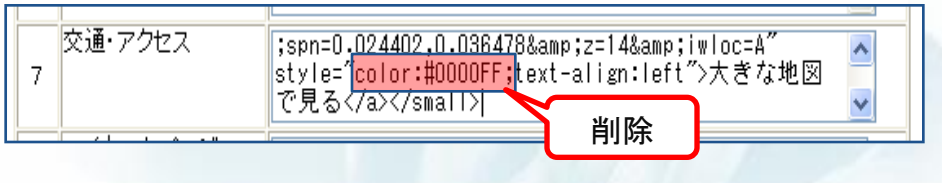

※SHIFTの表示に不具合等が生じた場合は、張り付けたHTMLを削除して「保存」をクリックし、元の状態に戻して下さい。

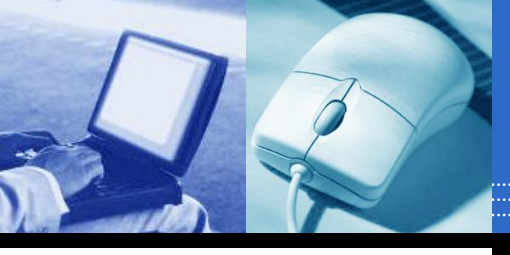

# 機能詳細:QRコード表示

### ホームページに携帯電話から容易にアクセスする為の、QRコードを表示させることができます。 ※読み取り機能付き携帯電話でQRコードを読み取ることで、アドレスを入力することなく携帯電話向けホームページを閲覧できます。

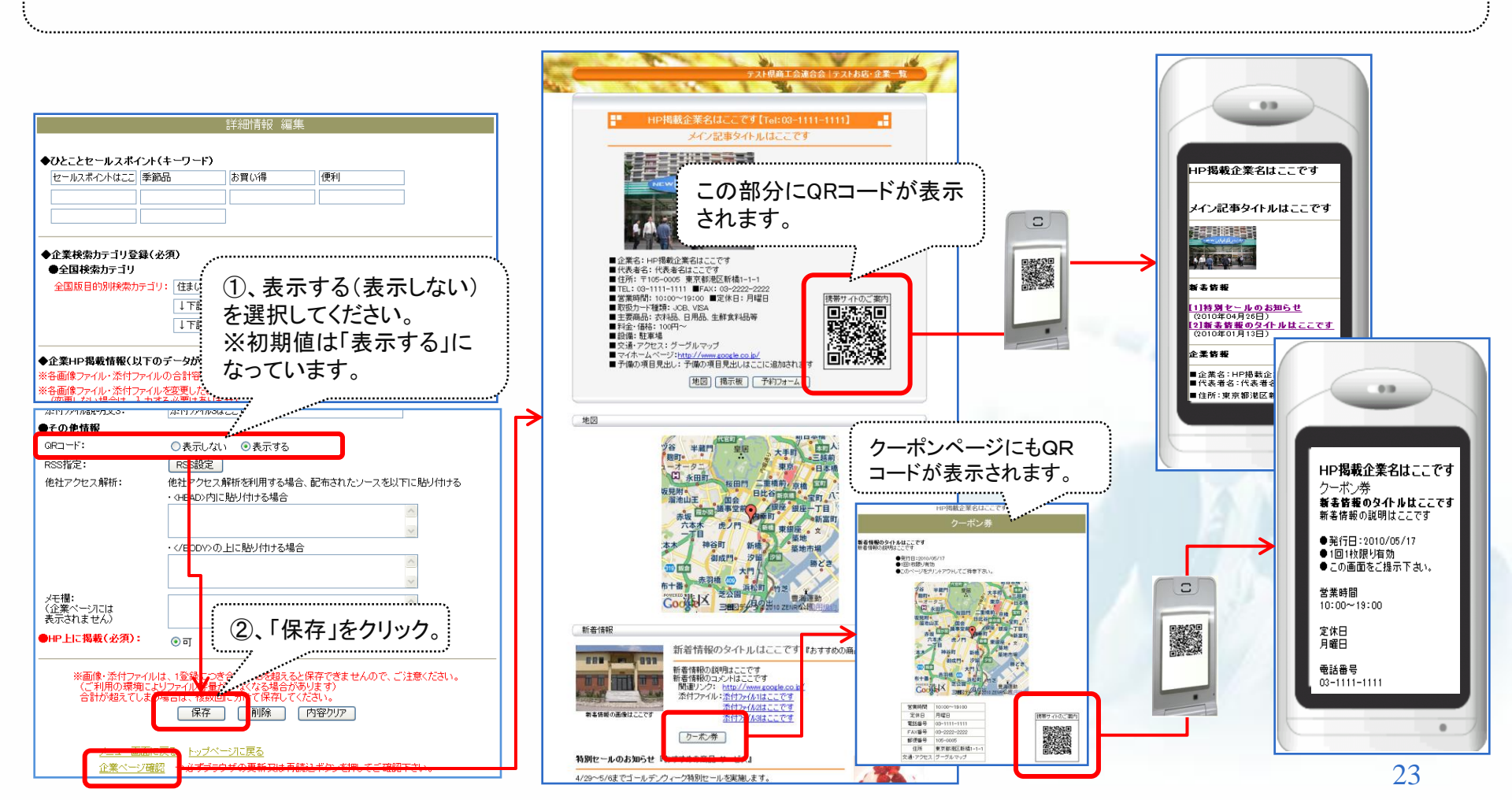

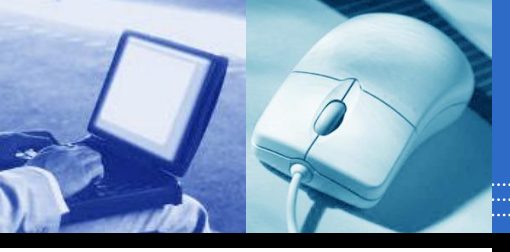

# 機能詳細:RSS取り込み①~利用例~

RSS配信を行っている他サイト(ブログ等)の更新情報をSHIFTに表示させることができます。 ※RSS=RDF Site Summary。ニュースやブログなど各種ウェブサイトの更新情報を簡単にまとめ、配信するための幾つかの文書フォーマットの総称。 ※RSS配信元の利用規約等をご確認の上ご利用ください。

### =利用例=

※「事業者Aさん」→SHIFTで作成したホームページと、他社サービスのブログを利用中。

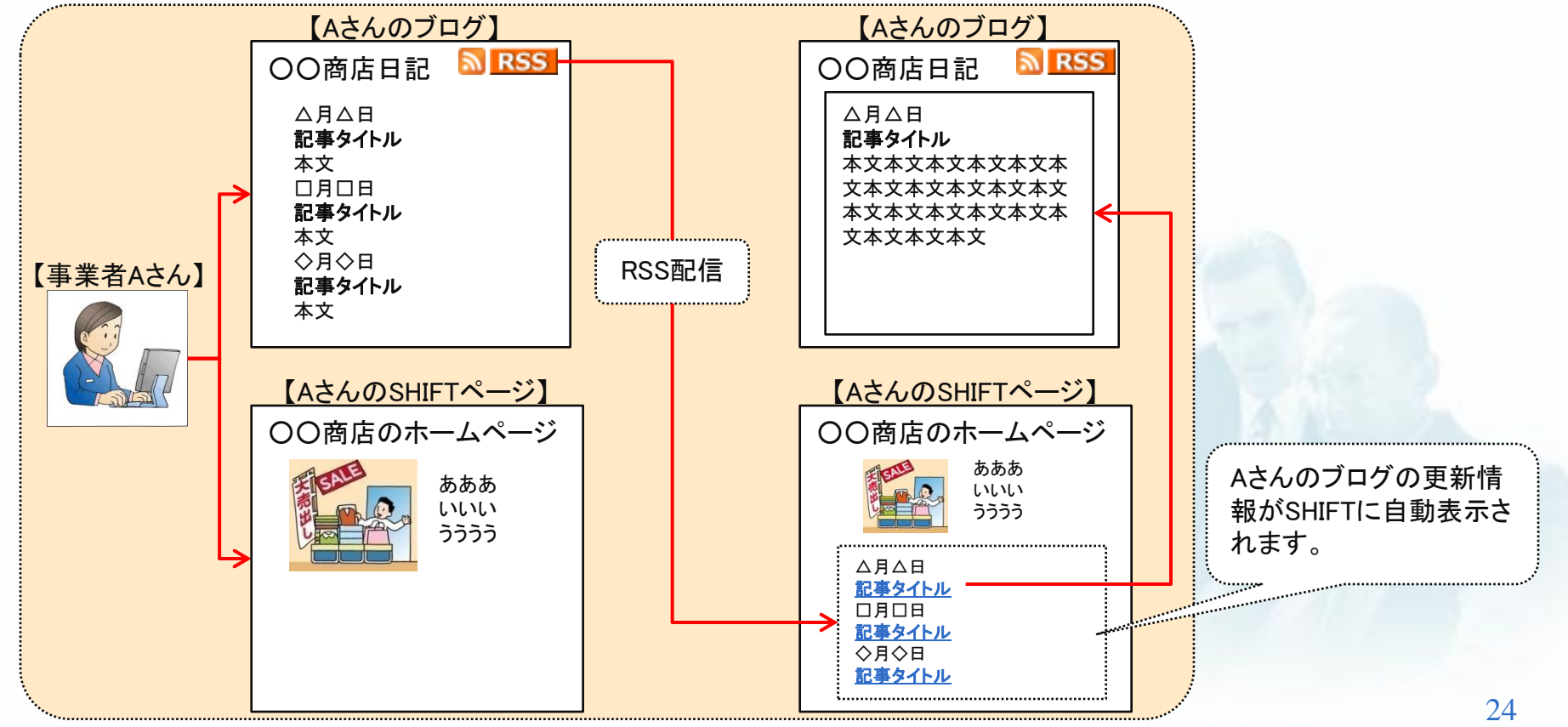

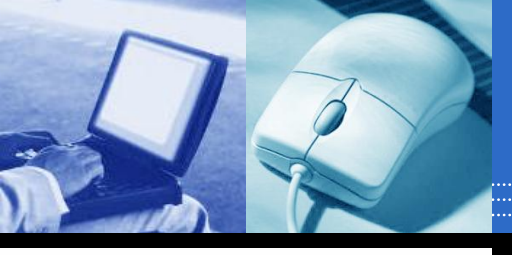

# 新機能詳細:RSS取り込み2~設定方法~

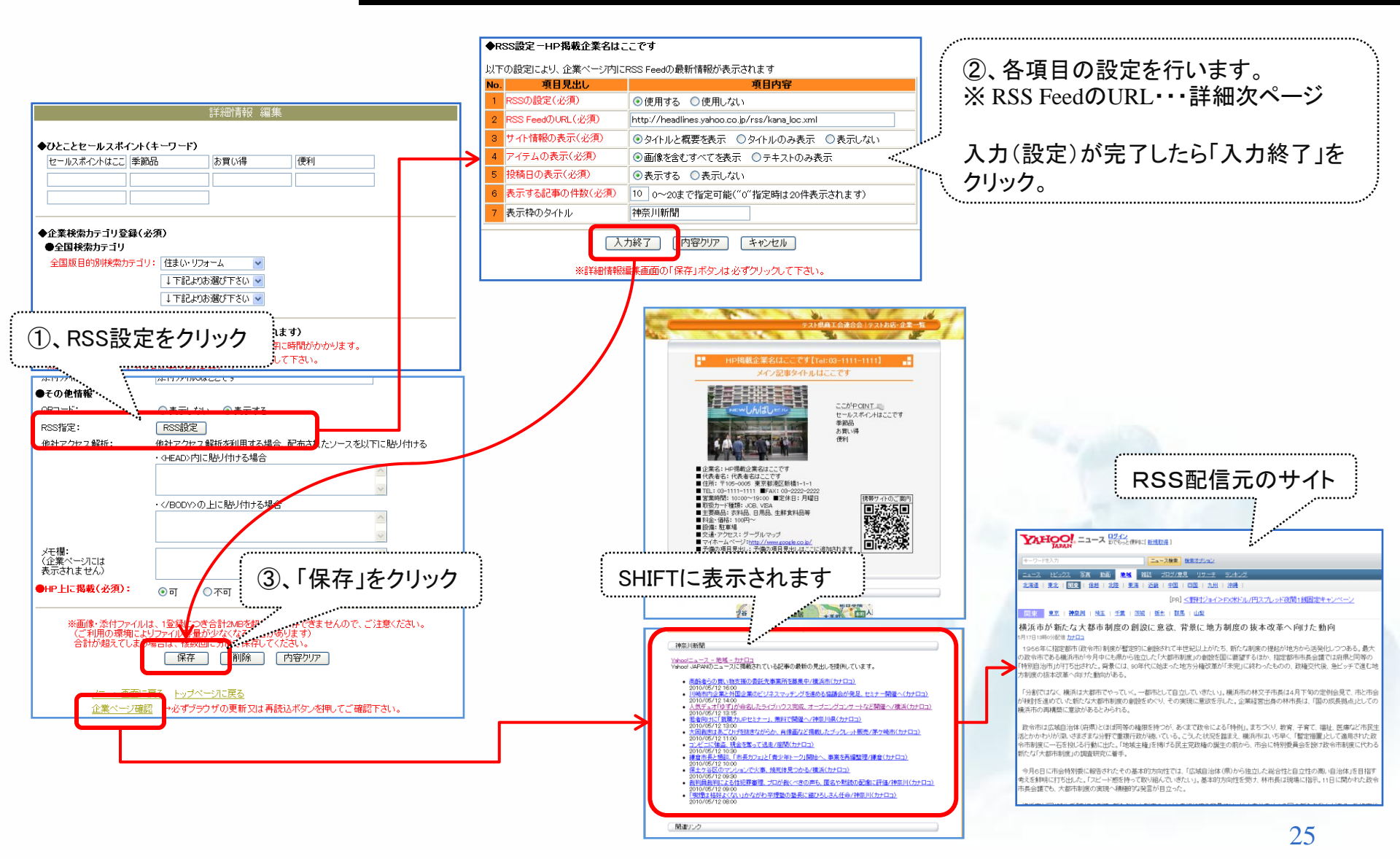

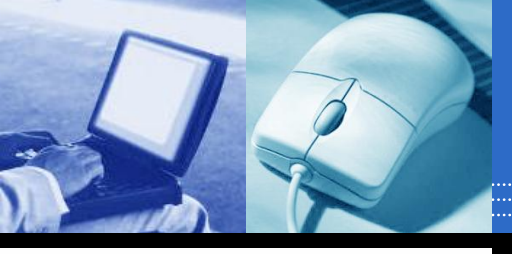

# 機能詳細:RSS取り込み③ ~ RSS FeedのURLの取得方法例~

#### 【取得例1】

RSSを配信しているサイトには「<br />
「RSS」」といったマークがついています。<br />
※下図はヤフーニュースのページの例です。他のサイトやブログでは違うマークや表示の<br />
場合があります。

マークをクリックすると表示される画面のアドレス(URL)が「RSS FeedのURL」です。

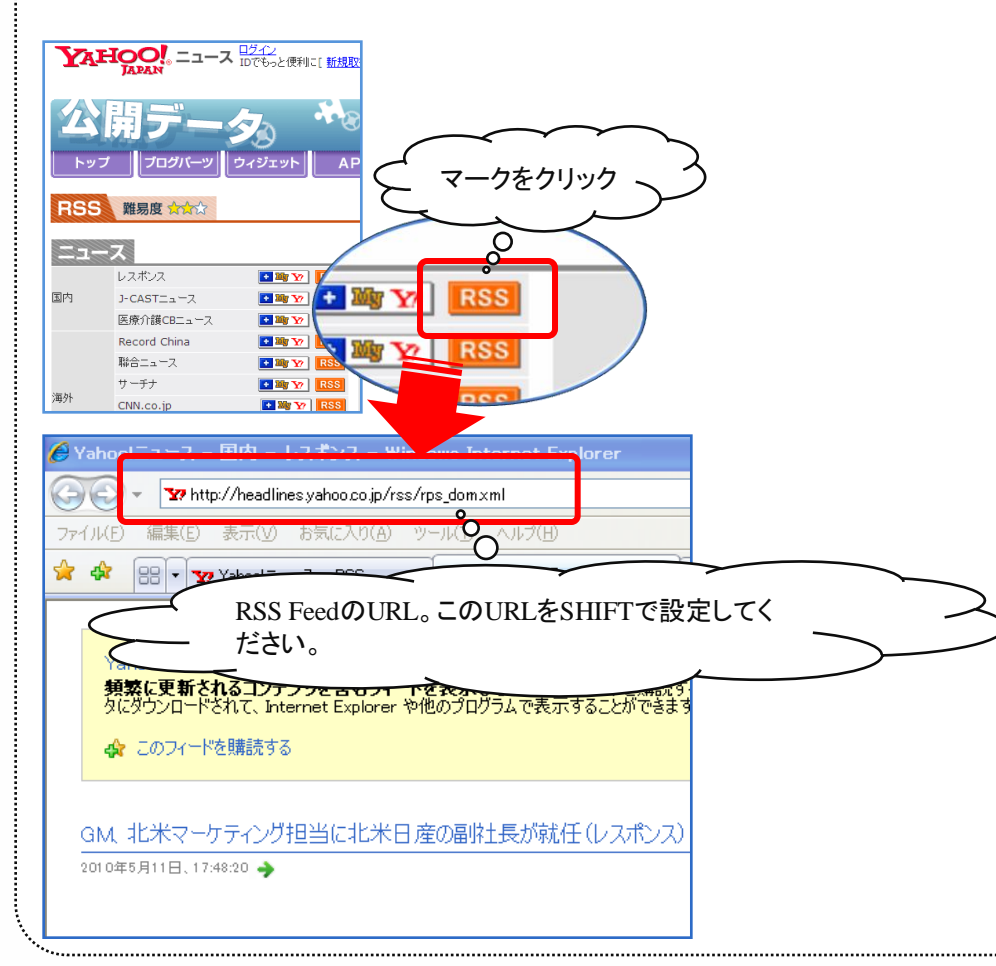

#### 【取得例2】

Internet Explorer 7 では、サイト上の RSS フィードが自動的に検 出され、ツールバーのアイコンが点灯します。アイコンを1回ク リックすると、RSS フィードをプレビューできます。

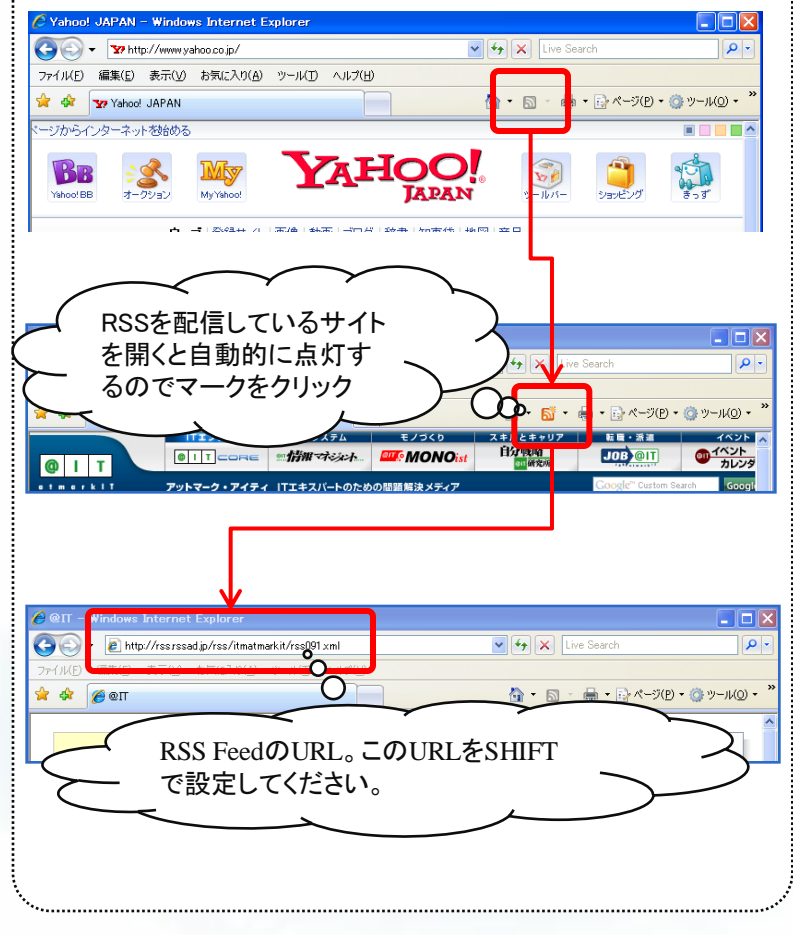

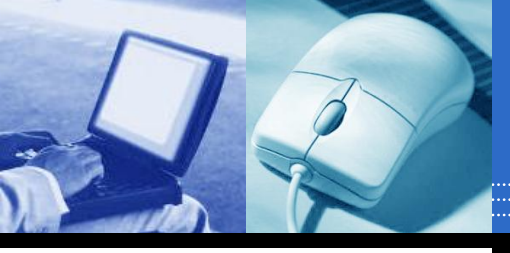

## 機能詳細:他社アクセス解析サービス利用設定

### 他社が提供しているアクセス解析サービス(Google Analytics等)を利用可能とします。 ※サービス提供元の利用規約等をご確認の上ご利用ください。

|                                                             | 詳細情報                                              | 編集                                      |         |                                                                                                    |
|-------------------------------------------------------------|---------------------------------------------------|-----------------------------------------|---------|----------------------------------------------------------------------------------------------------|
|                                                             | ···/+                                             |                                         |         |                                                                                                    |
| セールスポイントはここ                                                 | 季節品 お買い得                                          | 便利                                      |         |                                                                                                    |
|                                                             |                                                   |                                         |         |                                                                                                    |
|                                                             |                                                   |                                         |         |                                                                                                    |
| ◆企業検索カテゴリ登録(必須)<br>●全国検索カテゴリ<br>全国版目的別様索力テゴリ: (住まい・リフォーム    |                                                   |                                         |         | ①、この部分に他社アクセス解析サービスから発行されたソース<br>を貼り付けてください。                                                                                                    |
|                                                             | ↓下記よりお選び下さい、                                      | <b>*</b>                                |         |                                                                                                    |
|                                                             | ↓下記よりお選び下さい、                                      | <b>v</b>                                |         | ※SHIFTではソースを < head > ~ く/head > 内に記述する場合と                                                                                                    |
|                                                             |                                                   |                                         |         |                                                                                                    |
| ●企業HP掲載情報(以                                                 | 下のデータがHP情報として掲載                                   | 歳されます)                                  |         | <li> <li> <li> <li></li> <li></li> <li> <li></li> <li></li></li></li></li></li> |
| ※各画像ファイル・添付ファ<br>※各画像ファイル・添付ファ                              | Pイルの合計容量が大容量になる。<br>Pイルを変更したい場合は、新たに              | とほ存に時間がかかります。<br>入力して下さい。               |         | 発行元サイトの利用手順等をご確認の上ご利用ください。                                                                                                    |
|                                                             | hする心夢は本山ませく)                                      | ,,,,,,,,,,,,,,,,,,,,,,,,,,,,,,,,,,,,,,, |         |                                                                                                    |
| その他情報                                                       | M1177 184000 C 7                                  |                                         |         |                                                                                                    |
| QR⊐ —⊦":                                                    | ○表示しない ◎表示す                                       | する                                      |         |                                                                                                    |
| RSS指定:                                                      | RSS設定                                             |                                         |         | and the second second second second second second second second second second second second second second second                                                                                                    |
| 他社アクセス解析:                                                   | 他社アクセス解析を利用す・<br>・〈HEAD〉内に貼り付ける場                  | る場合、配布されたソースを以下<br> 合                   | に貼り付ける  |                                                                                                    |
|                                                             | ・の上に貼り付け                                          | る場合                                     |         |                                                                                                    |
| メモ欄:<br>(企業ページには<br>表示されません)<br>HP上に <mark>掲載(必須)</mark> :  | <ul> <li>●可</li> <li>○不可</li> </ul>               |                                         | ~       |                                                                                                    |
| <ul> <li>※画像・添付ファ-<br/>(ご利用の環境)</li> <li>合計が超えてし</li> </ul> | イルは、1登録につき合計2MBを想<br>によりファイル容量が少なくなる場             | 留えると保存できませんので、ごえ<br>合があります)             | 注意ください。 |                                                                                                    |
| 22                                                          | 保存                                                | ②、「保存」を                                 | クリック    |                                                                                                    |
| <u>メニュー画</u><br>企業ページ                                       | <u>面に戻る</u> <u>トップページに戻る</u><br>/確認 →,必ずづうウザの更新マ! | は再読込ボタッを押してご確認す                         |         | 2'                                                                                                    |

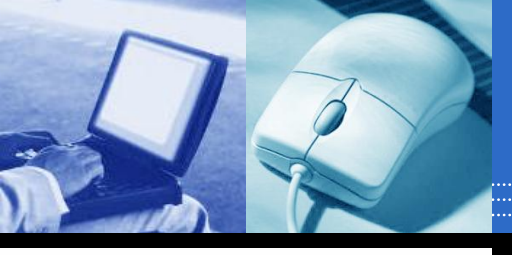

### 機能詳細:商品ページの一括表示/非表示設定①

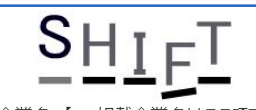

企業名【HP掲載企業名はここです】

#### 基本情報を登録・編集する

住所・連絡先等の登録・編集がおこなえます。

#### 企業PR情報を登録・編集する

営業時間・定休日・交通アクセス等の登録・編集がおこなえます。

#### 詳細情報を登録・編集する

登録フォームに従って情報を入力するだけで簡単にホームページの登録・編集がおこなえます。 写真やデジタルカメラ、スキャナを使用した画像・MAPの掲載が可能です。

#### トップページの新着情報を登録・編集する

PRしたいサービス情報、セールス情報等をHPのトップページに掲載できます。

- 新着情報を登録したい場合は、次ページの「新規登録」ボタンをクリックして下さい。
- 登録済みの新着情報を変更したい場合は、次ページの新着情報一覧から編集したい情報のタイトルをクリックして下さい。

#### 商品販売元情報を登録・編集する

商品を掲載・販売するにあたっての販売元情報を登録・編集できます。

#### 商品情報を登録・編集する

商品についての説明や規格・販売価格等を掲載できます。

写真やデジタルカメラ、スキャナを使用した画像・MAPの掲載が可能です。

●新規に商品情報を登録したい場合は、次ページの「新規登録」ボタンをクリックして下さい。
 ●登録済みの商品情報を変更したい場合は、次ページの商品情報一覧から編集したい商品名をクリックして下さい。

携帯サイトのご案内

ωO

#### 決算公告情報を登録・編集する

決算公告に必要な決算報告ファイルを登録・編集できます。

#### 宿泊施設用テンプレートに変更する

宿泊施設の方は、こちらから宿泊施設用ページに切り替えてください。 全国の宿泊情報を集めたトップページから検索されるようになります。

#### バスワードを変更する

バスワードの変更ができます。

アクセス数を表示する

期間を指定して、アクセス数の表示ができます。

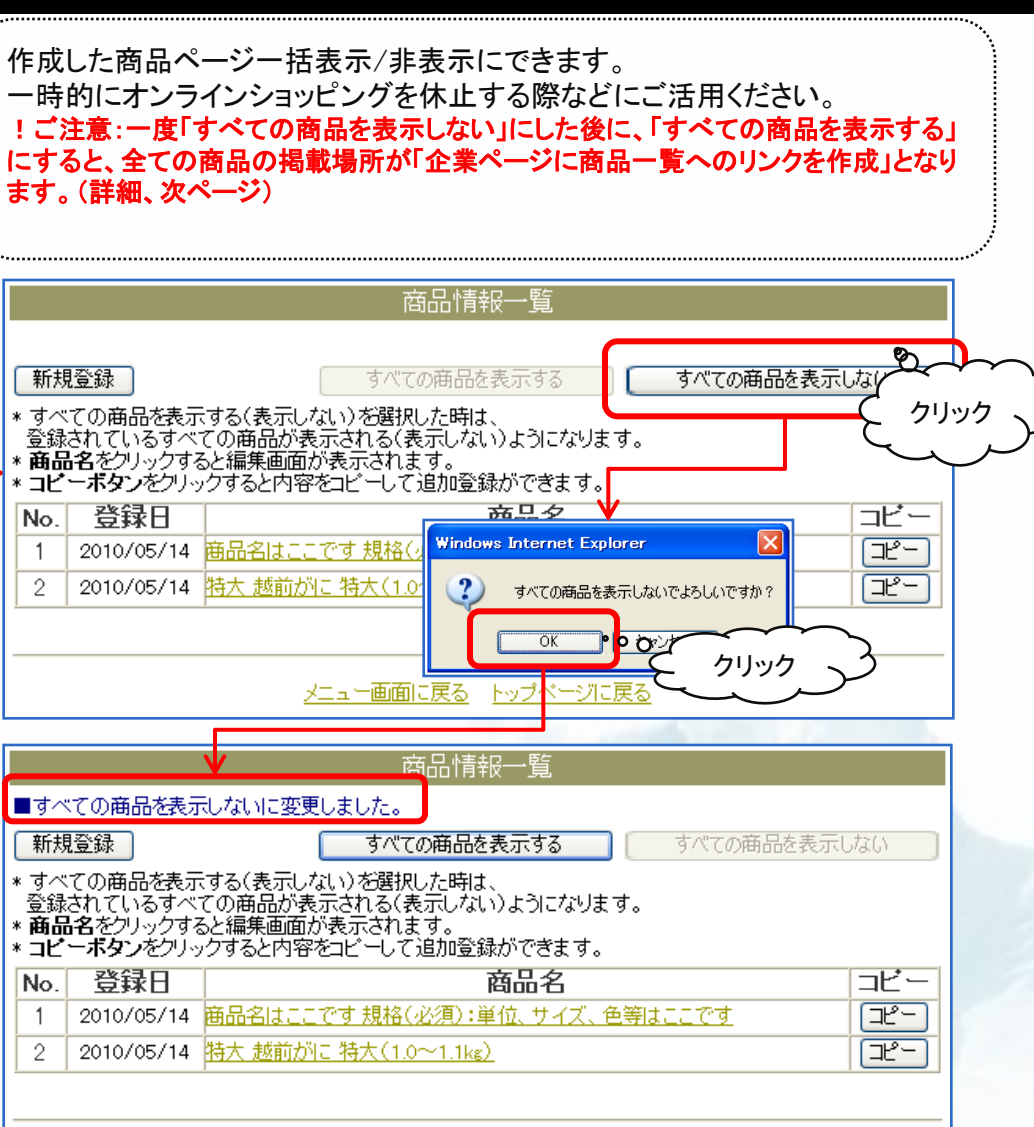

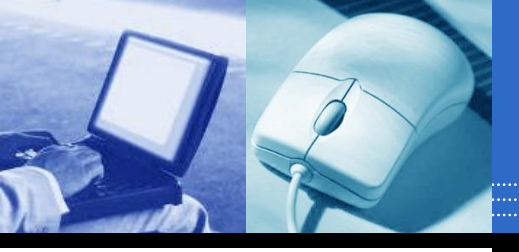

### 機能詳細:商品ページの一括表示/非表示設定②

### 【ご注意】

ー度「すべての商品を表示しない」にした後に、「すべての商品を表示する」にすると、全ての商品の掲載場所が「企業 ページに商品一覧へのリンクを作成」となります。

※個別に掲載場所を設定する場合は、各「商品情報編集」画面の「掲載場所」で設定できます。

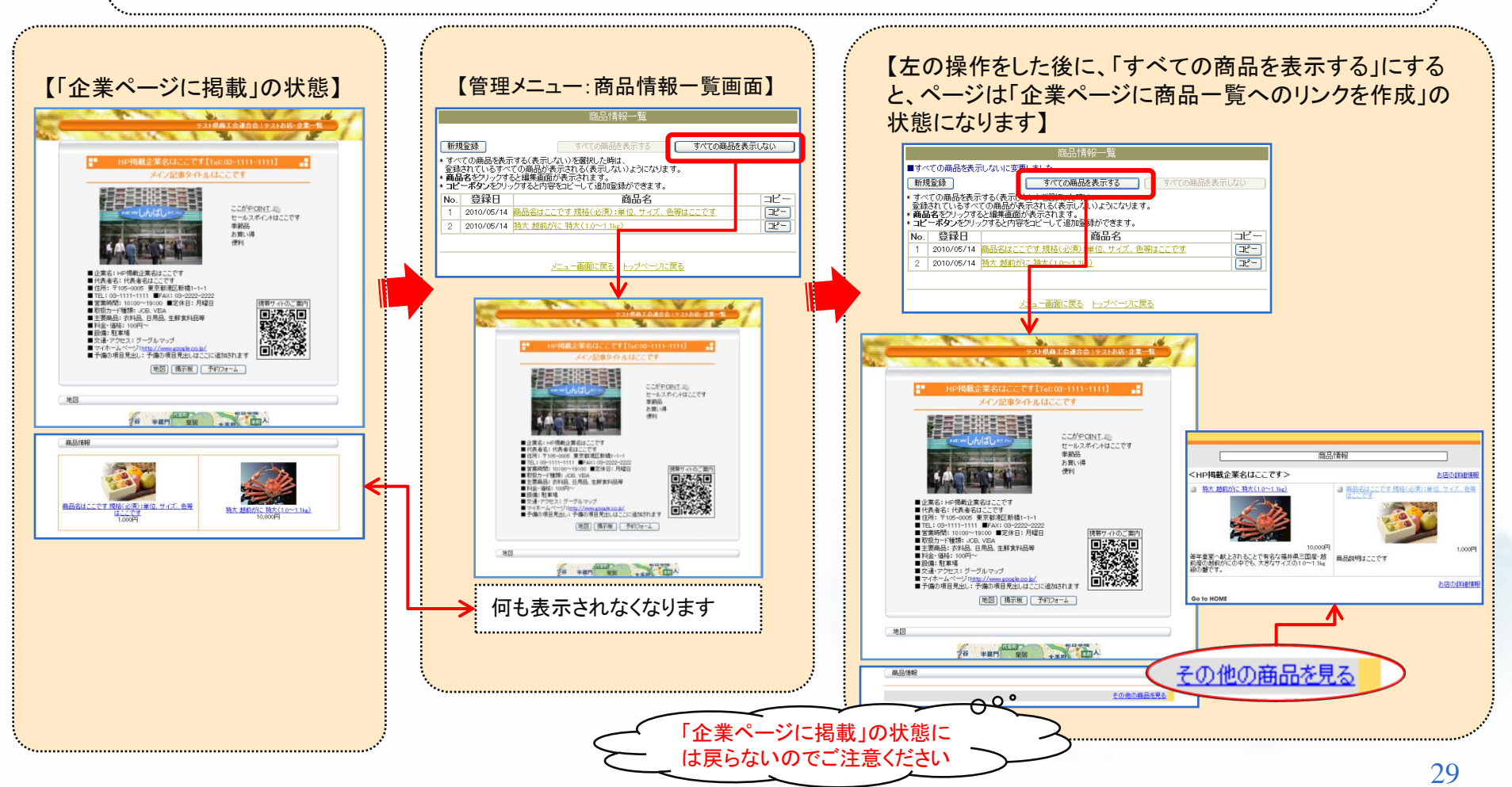

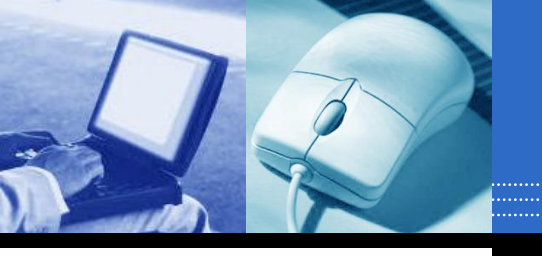

### SHIFTをよりよくご活用いただくために・・・

●以下の文字は利用しないようにしましょう(文字化けする危険があります) OSの違いによって文字化けする場合がありますので、以下の文字は利用しないように 気をつけましょう。

・半角カタカナ

・丸付き数字 ①、②、③等…

・単位記号 cm、、、、、、、、、kg、m等…

・その他 (株)、(有)、 翻、 №、 TEL 等 …

### ●ホームページは見せ方次第!

同じ商品・サービスでも、見せ方次第によってぜんぜん違ってきます。 自社の製品やサービス内容等の魅力的なPR方法をここで身につけましょう! 特に商品については店頭と違ってお客様が実際に手にとって見られない分、色々な角 度から紹介しましょう。

【例えば食品の場合】

パッケージ写真と開封後の写真を載せる、調理例を掲載する等...

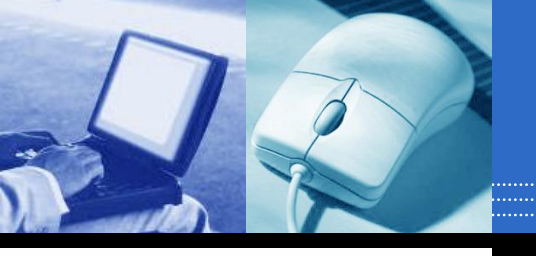

### ●掲示板は積極的に活用しましょう!

ただし、管理はきちんと! 誹謗・中傷の内容は即座に削除しましょう。 また書込みしてくれた人に対しては積極的に返信しましょう。 【書込みの修正・削除方法】 ①掲示板上にある「管理用」リンクをクリック ②システムログイン時に使っているパスワードを入れてログイン ③修正または削除したい書込みを選択した後、削除か修正か処理を選んで 「送信する」をクリック

### ●商品注文をオンラインで受け付ける場合は責任をもって!

商品注文があった場合は、速やかに対応しましょう! 顔の見えないネット上では、お客様も不安なもの・・・ 注文があった際には、システムから自動的に受注メールがお客様宛に送信されますが、 それ以外に個別にメールでフォローを入れるとお客様にとって安心感が増します。 基本的にお店とお客様との直接やり取りとなりますので、責任もって対応しましょう! 自社の信用を損なわないように・・・